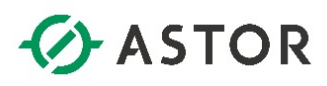

# Konfiguracja komunikacji OPC UA z AVEVA System Platform jako serwerem OPC UA

Informator Techniczny AVEVA nr 189

27-05-2021

Aplikacja Platformy Systemowej od wersji 2020 R2 umożliwia udostępniania danych po protokole OPC UA jako serwer OPC UA. Poniżej zostały opisane dwa sposoby konfiguracji połączenia do aplikacji Platformy Systemowej po OPC UA: bez skonfigurowanych zabezpieczeń oraz z zabezpieczeniami z wykorzystaniem certyfikatów.

#### KONFIGURACJA KOMUNIKACJI KLIENTA OPC UA DO AVEVA SYSTEM PATFORM JAKO SERWERA OPC UA BEZ SKONFIGUROWANYCH ZABEZPIECZEŃ

#### 1. Konfiguracja i uruchamianie serwera OPC UA w programie System Platform IDE

Z grupy programów AVEVA System Platform należy uruchomić program System Platform IDE.

| AT THE       | GR node name:<br>Galaxy name:               | WW-12<br>xyGalaxy                         | ×<br>×            | Connect<br>New Galaxy |
|--------------|---------------------------------------------|-------------------------------------------|-------------------|-----------------------|
| - 59         | License Informati<br>Type:<br>Product text: | Fs Dev License<br>AVEVA AdvDev Studio 202 | ∽<br>20 Unlimite( | Delete Galaxy         |
| SP 6         | Expiry date:                                | 31 MAY 2021                               |                   | About<br>Cancel       |
| Just ec Tuge |                                             |                                           |                   |                       |

Pojawi się okno **Connect To Galaxy**, w którym należy połączyć się projektu, w którym ma zostać skonfigurowane udostępnianie danych po protokole OPC UA.

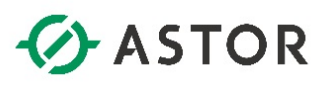

|          | New                  | 1   | 🝓 🖬 🔽 🗙 🚉 🎭 😵                | <\$ ~> ~> @ Ø Ø @ @ @          |
|----------|----------------------|-----|------------------------------|--------------------------------|
| ø        | Open Ctrl+O          |     | <b>→</b> ₽ ×                 | Deployment                     |
|          | Open Read-Only       |     | ^                            | 🗄 🛫 💕 xyGalaxy                 |
|          | Close Ctrl+F4        |     |                              | Tan-Tearrent extended tearrent |
| 27       | Save Ctrl+S          |     |                              |                                |
|          | Save All             |     |                              |                                |
|          | Import •             |     |                              |                                |
|          | Export               |     |                              |                                |
|          | Configure •          |     | Security                     |                                |
| 3        | Galaxy Status        |     | View Security                |                                |
| 7        | Properties Alt+Enter |     | Time Master                  |                                |
| <b>%</b> | Change Galaxy        |     | Communications Managemen     | it                             |
|          | Change User          |     | Galaxy Style Libraries       |                                |
|          | AVEVA                |     | Alarms and Events Configurat | ion                            |
|          | Recent Galaxies      |     | Languages                    |                                |
|          | Exit                 |     | Customize Toolsets           |                                |
|          |                      | (1) | Convert Legacy UserDefined ( | Object(s)                      |
|          |                      |     | Multi Galaxy                 |                                |
|          |                      | -   | Service Discovery            |                                |
|          |                      |     | ArchestrA Services           |                                |

W programie System Platform IDE z menu należy wybrać Galaxy, następnie Configure i ArchestrA Services.

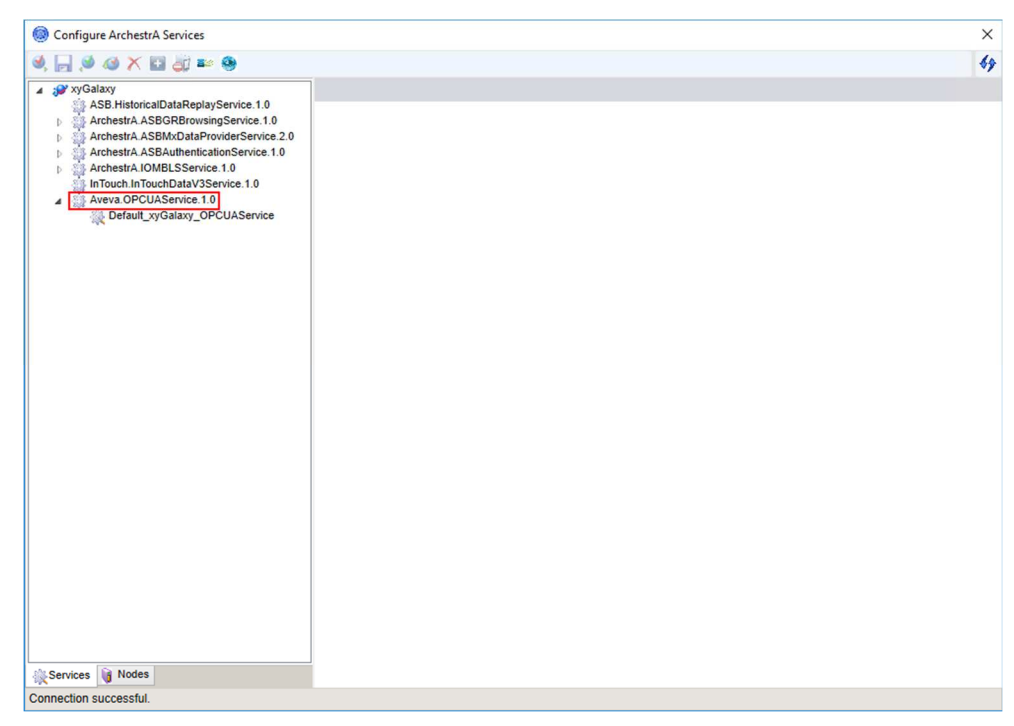

W oknie **Configure ArchestrA Services** należy rozwinąć listę serwisów dla wybranego projektu aplikacji, a następnie rozwinąć opcję **Aveva.OPCUAService.1.0**.

Wonderwore

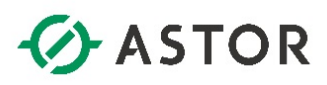

| Configure ArchestrA Services                                                                                                    |                                                                                                    | ×                                                                                                    |
|----------------------------------------------------------------------------------------------------|----------------------------------------------------------------------------------------------------|----------------------------------------------------------------------------------------------------|
| ی 🖂 😣 🗙 🖬 🕹 😓                                                                                                    |                                                                                                    | 49                                                                                                    |
| SP xyGalaxy     ASB.HistoricalDataReplayService.1.0     ArchaetrA ASBGBBrowningService.1.0                                                                                                    | Default_xyGalaxy_OPCUA Se                                                                                                    | rvice                                                                                                    |
| Archestri A SBM Dotationservice 1.0     Archestri A SBM Dotationservice 2.0     Archestri A SBM UnterlicitationService 1.0     Archestri A SBM UnterlicitationService 1.0     In Trouch InTouch Data V3Service 1.0     Aveva OPCIUAService 1.0     Aveva OPCIUAService 1.0 | Endpoint Configuration<br>Configure the endpoint for<br>Port Number: 48031<br>Resulting endpoint for OPO                                                                                          | this OPC UA Server instance. This determines which URI the OPC UA clients will use to connect.                                                                                                    |
|                                                                                                    | Rename F2<br>Delete Delete<br>Export<br>Create Copy                                                                                                    | unication between OPC UA clients and this server instance (Recommended)<br>that all clients must use encryption (Basic2565H4256 and SignAndEncrypt) when establishing<br>rer instance. If enabled, unencrypted communications will not be supported. |
|                                                                                                    | Check-out                                                                                                    | d, all connecting clients must be using the same <b>System Management Server</b> as the<br>UA Server instance has been deployed.                                                                                                    |
|                                                                                                    | Discard Check-out           Check-in           Override Check-out           Save And Check-in           Deploy         Ctrl+D           UnDeploy         Ctrl+U           Undeploy         ctrl+U | s clients will have to AppServer data from this server instance<br>connection (no username/password)<br>xy Users to write to attributes, depending on their security role.                                                                           |
|                                                                                                    | Additional information on the Help. Click here to open.                                                                                                    | eno-to-ena process or configuring and using OPC UA can be round in the Application Server IDE                                                                                                    |
|                                                                                                    | WW-12                                                                                                    |                                                                                                    |
| Services Nodes                                                                                                    | Update Reset                                                                                                    |                                                                                                    |

W kolejnym kroku należy kliknąć prawym przyciskiem myszy na serwis o nazwie **Default\_<nazwa** projektu>\_OPCUAService i wybrać opcję **Check-out**.

| Configure ArchestrA Services                                                                                                    |                                                                                                    |
|----------------------------------------------------------------------------------------------------|----------------------------------------------------------------------------------------------------|
| 9, , , , , 9, 49, X ⊡ 30 => %                                                                                                    | 1                                                                                                    |
| A SP X7Galaxy<br>ASB HistoricalDataReplayService.1.0<br>ArchestA.ASBG0ABrowsingService.1.0<br>ArchestA.ASBM0ABrowideService.2.0<br>ArchestA.ASBM.AthenticationService.1.0<br>ArchestA.ASBM.AthenticationService.1.0<br>ArchestA.ASBM.Athentice.1.0<br>InTouch.InTouchDataV3Service.1.0<br>ArchestA.ORULSService.1.0<br>ArchestA.ORULSService.1.0 | Default_xyGataxy_OPCUAService         Endpoint Configuration         Configure the endpoint for this OPC UA Server instance. This determines which URI the OPC UA clients will use to connect         Port Number:48031         Resulting endpoint for OPC UA Clients : opc.tcp://cdeployment hostname>:portnumber         Security Configuration         Require encrypted communication between OPC UA clients and this server instance (Recommended)         Choose this option to require that all clients must use encryption (Basic255SH4255 and SignAndBncrypt) when establishin communications with this server instance. If enabled, unencrypted communications will not be supported.         IMPORTANT: When enabled, all connecting clients must be using the same System Management Server as the Galaxy from which this OPC UA Server instance has been deployed.         Client Access Rules       Choose the type of access clients will have to AppServer data from this server instance         Allow anonymous client connection (no username/password)       Allow authenticated Galaxy Users to write to attributes, depending on their security role.         Additional information on the end-to-end process of configuring and using OPC UA can be found in the Application Server IDE Help. Click hare to open. |
|                                                                                                    | Assignments                                                                                                    |
|                                                                                                    |                                                                                                    |
| Services 👔 Nodes                                                                                                    | Update Reset                                                                                                    |

W oknie Default\_<nazwa projektu>\_OPCUAService w pierwszej kolejności należy skonfigurować Port Number. Domyślnie port jest ustawiony na 48031. Następnie należy odznaczyć opcję Require encrypted communication between OPC UA clients and this server instance (Recommended), zaznaczyć Allow anonymous client connection (no username/password) i odznaczyć Allow authenticated Galaxy Users to write to attributes, depending on their security role.

Wonderware

# ASTOR

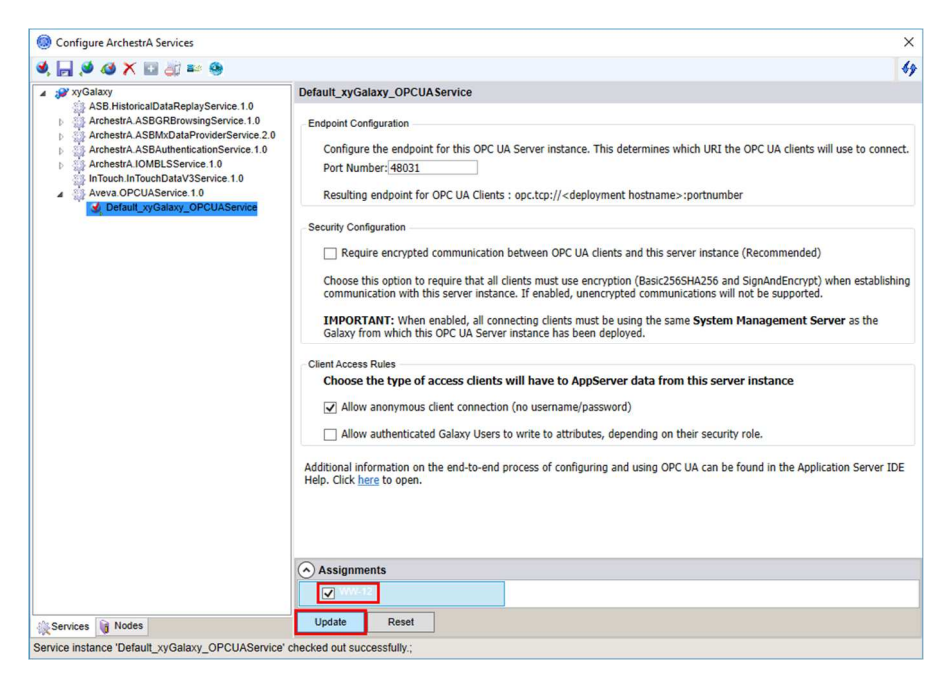

U dołu w oknie **Assignments** pokazane są komputery dostępne w platformie, na których możliwe jest uruchomienie skonfigurowanego serwisu OPC UA Service. Należy zaznaczyć komputer, na którym ma zostać uruchomiony serwis i kliknąć **Update**.

| Configure ArchestrA Services                                                                                                    |                                                                                                    | ×                                                                                                    |
|----------------------------------------------------------------------------------------------------|----------------------------------------------------------------------------------------------------|----------------------------------------------------------------------------------------------------|
| 🧐, 🕞 🧐 🗶 🔛 🏭 🎫 🧐                                                                                                    |                                                                                                    | <del>69</del>                                                                                                    |
| SV OpCalaxy     ASB HistoricalDataReplayService 1.0     ArchestrA.ASB/ABO tabProviderService 1.0     ArchestrA.ASB/ABO tabProviderService 1.0     ArchestrA.ASB/ABO tabProviderService 1.0     ArchestrA.ASB/AthenticalDataService 1.0     ArchestrA.IOMBLSService 1.0     ArchestrA.IOMBLSService 1.0     ArchestrA.IOMB | Default_xyGalaxy_OPCUASer<br>Endpoint Configuration<br>Configure the endpoint for<br>Port Number: 48031<br>Resulting endpoint for OPC                                                                                                 | this OPC UA Server instance. This determines which URI the OPC UA clients will use to connect.                                                                                                    |
|                                                                                                    | Save         F2           Rename         F2           Delete         Delete           Export         Create Copy           Check-out         Delete           Discard Check-out         Check-ont           Check-in         Check-in | Inication between OPC UA clients and this server instance (Recommended)<br>that all clients must use encryption (Basic2565HA256 and SignAndEncrypt) when establishing<br>er instance. If enabled, unencrypted communications will not be supported.<br>I, all connecting clients must be using the same <b>System Management Server</b> as the<br>IA Server instance has been deployed. |
|                                                                                                    | Override Check-out<br>Save And Check-in<br>Deploy Ctrl+D                                                                                                    | onnection (no username/password)<br>y Users to write to attributes, depending on their security role.                                                                                                    |
|                                                                                                    | UnDeploy Ctri+U<br>Additional information on the e<br>Help. Click <u>here</u> to open.                                                                                                    | nd-to-end process of configuring and using OPC UA can be found in the Application Server IDE                                                                                                    |
|                                                                                                    | Assignments                                                                                                    |                                                                                                    |
|                                                                                                    | ₩₩-12                                                                                                    |                                                                                                    |
| Services 👔 Nodes                                                                                                    | Update Reset                                                                                                    |                                                                                                    |

W oknie po lewej stronie należy kliknąć prawym przyciskiem myszy na serwis o nazwie **Default\_<nazwa** projektu>\_OPCUAService i wybrać opcję **Check-in**.

Wonderwore

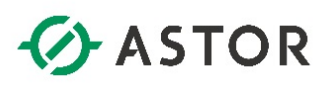

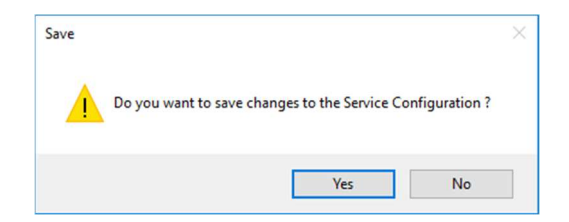

Pojawi się komunikat **Do you want to save changes to the Service Configuration?** Należy nacisnąć przycisk **Yes**.

|                                                                                                    |                                                                                                    | 6                                                                                                    |
|----------------------------------------------------------------------------------------------------|----------------------------------------------------------------------------------------------------|----------------------------------------------------------------------------------------------------|
| a gay xyGalaxy                                                                                                    | Default_xyGalaxy_OPCUAS                                                                               | ervice                                                                                                    |
| ASB HistoricaDataReplayService 1.0<br>ArchestrA ASBGRBrowsingService 1.0<br>ArchestrA ASBMCbataProviderService 1.0<br>ArchestrA ASBM.vtbataProviderService 1.0<br>ArchestrA ASBM.vtbataVservice 1.0<br>InTotuch InTouchDataVService 1.0<br>Aveva OPCULService 1.0 | Endpoint Configuration<br>Configure the endpoint fr<br>Port Number: 48031<br>Resulting endpoint for O | or this OPC UA Server instance. This determines which URI the OPC UA clients will use to connect.                                                                                                    |
|                                                                                                    | Save F2<br>Rename F2<br>Delete Delete<br>Export                                                       | inication between OPC UA clients and this server instance (Recommended)<br>that all clients must use encryption (Basic2SSSH4256 and SgnAndEncrypt) when establishing<br>ex instance. If another unerroreded communications will not be sumoned |
|                                                                                                    | Create Copy                                                                                           | a insure: a choice, where yees communications will not be supported.                                                                                                    |
|                                                                                                    | Check-out<br>Discard Check-out                                                                        | A server instance has been deployed.                                                                                                    |
|                                                                                                    | Override Check-out<br>Save And Check-in                                                               | clients will have to AppServer data from this server instance<br>onnection (no username/password)                                                                                                    |
|                                                                                                    | Deploy Ctrl+D                                                                                         | cy Users to write to attributes, depending on their security role.                                                                                                    |
|                                                                                                    | UnDeploy Ctrl+U<br>Additional information on the<br>Help. Click <u>here</u> to open.                  | end-to-end process of configuring and using OPC UA can be found in the Application Server IDE                                                                                                    |
|                                                                                                    | Assignments                                                                                           |                                                                                                    |
|                                                                                                    | ₩₩-12                                                                                                 |                                                                                                    |
|                                                                                                    |                                                                                                    |                                                                                                    |

W oknie po lewej stronie należy kliknąć prawym przyciskiem myszy na serwis o nazwie **Default\_<nazwa** projektu>\_OPCUAService i wybrać opcję **Deploy**.

| Configure ArchestrA Services                                                                                                    |                                                                                                    |
|----------------------------------------------------------------------------------------------------|----------------------------------------------------------------------------------------------------|
| ə, 🕞 单 🚳 🗙 🖬 🏭 🖦 🧶                                                                                                    |                                                                                                    |
| ▲ 🜮 xyGalaxy                                                                                                    | Default_xyGalaxy_OPCUAService                                                                                                    |
| ASC historical data deployeevide 1.0<br>Archestri ASBGRBrowsingService 1.0<br>Archestri ASBAuthenticationService 2.0<br>Archestri ASBAuthenticationService 1.0<br>InTouch InTouchDataV3Service 1.0 | Endpoint Configuration Configure the endpoint for this OPC UA Server instance. This determines which URI the OPC UA clients will use to connect Port Number: 48031                                                                |
| Aveva.OPCUAService.1.0                                                                                                    | Resulting endpoint for OPC UA Clients : opc.tcp:// <deployment hostname="">:portnumber</deployment>                                                                                                    |
|                                                                                                    | Security Configuration                                                                                                    |
|                                                                                                    | Require encrypted communication between OPC UA clients and this server instance (Recommended)                                                                                                    |
|                                                                                                    | Choose this option to require that all clients must use encryption (Basic2565HA256 and SignAndEncrypt) when establishin<br>communication with this server instance. If enabled, unencrypted communications will not be supported. |
|                                                                                                    | IMPORTANT: When enabled, all connecting clients must be using the same System Management Server as the<br>Galaxy from which this OPC UA Server instance has been deployed.                                                        |
|                                                                                                    | Client Access Rules                                                                                                    |
|                                                                                                    | Choose the type of access clients will have to AppServer data from this server instance                                                                                                    |
|                                                                                                    | Allow anonymous client connection (no username/password)                                                                                                    |
|                                                                                                    | Allow authenticated Galaxy Users to write to attributes, depending on their security role.                                                                                                    |
|                                                                                                    | Additional information on the end-to-end process of configuring and using OPC UA can be found in the Application Server IDE Help. Click <u>here</u> to open.                                                                      |
|                                                                                                    |                                                                                                    |
|                                                                                                    | ■¢ ¥ WW-12                                                                                                    |
| Services 🙀 Nodes                                                                                                    | Update Reset                                                                                                    |

Po uruchomieniu, po lewej stronie nazwy serwisu pojawi się ikona **E**, a u dołu okna pojawi się komunikat **Default\_<nazwa projektu>\_OPCUAService, <nazwa komputera>: Deploy Success**.

support@astor.com.pl www.astor.com.pl/kontakt

Wonderwore

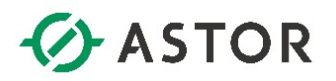

### 2. Konfiguracja reguły w zaporze Windows na komputerze z uruchomionym serwisem OPC UA Service

Konfigurację reguły w zaporze Windows należy wykonać na komputerze, na którym został uruchomiony serwis OPC UA Service. Jest to niezbędne, aby aplikacja kliencka OPC UA mogła nawiązać prawidłowe połączenie z serwerem OPC UA.

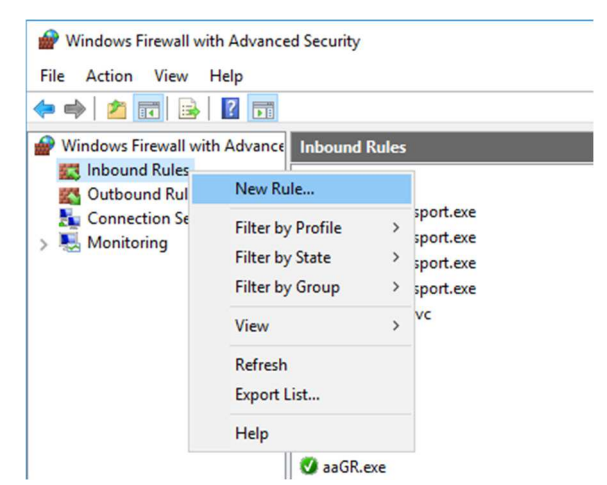

W systemie Windows należy uruchomić Administrative Tools (Narzędzia administracyjne systemu Windows), a następnie program Windows Firewall with Advanced Security (Zapora Windows Defender z narzędziami zaawansowanymi). Po uruchomieniu programu należ zaznaczyć Inbound Rules (Reguły przychodzące), kliknąć prawym przyciskiem myszy i wybrać opcję New Rule (Nowa reguła).

| Rule Type                            |                                                                                                    |
|--------------------------------------|----------------------------------------------------------------------------------------------------|
| Select the type of firewall ru       | ule to create.                                                                                                    |
| Steps:<br>Rule Type                  | What type of rule would you like to create?                                                                                                    |
| Program<br>Action<br>Profile<br>Name | Program Rule that controls connections for a program Port Rule that controls connections for a TCP or UDP port. Predefined: Alloyn Router Rule that controls connections for a Windows experience. |
|                                      | O Custom<br>Custom rule.                                                                                                    |

W oknie Rule Type (Typ reguły), należy zaznaczyć Program i nacisnąć przycisk Next.

Wonderware

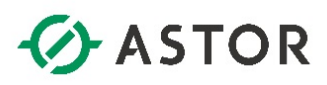

| Program     peofy the full program path and executable name of the program that this rule matches.      Program     Program     Action     Profile     Name     This program path:     Example: c:\path\program exe     %Program nexe     %Program nexe     %Progra | Deserves                     |                                                                                   |
|----------------------------------------------------------------------------------------------------|------------------------------|-----------------------------------------------------------------------------------|
| peecfy the full program path and executable name of the program that this rule matches.         Steps:         Rule Type         Program         Action         Profile         Name         This program path:         Example:       c'\path\program exe         %Program         Browse         Example:       c'\path\program exe         %Program Files %\browser\browser.exe                                                                                                    | Program                      |                                                                                   |
| Rule Type       Does this rule apply to all programs or a specific program?         Program       Action         Action <b>All programs</b><br>Rule applies to all connections on the computer that match other rule properties.         Name <b>This program path:</b><br>Example: c:\path\program exe<br>%Program.Files %\browser\browser.exe                                                                                                    | pecify the full program path | h and executable name of the program that this rule matches.                      |
| Rule Type     Does this rule apply to all programs or a specific program?       Program     Action     All programs<br>Rule applies to all connections on the computer that match other rule properties.       Profile     This program path:<br>Example: c`\path\program exe<br>%ProgramFiles %browser/browser exe                                                                                                    | Steps:                       |                                                                                   |
| Program       Action     All programs       Profile     Rule applies to all connections on the computer that match other rule properties.       Name     This program path:       Example:     c:\path'\program exe       %Program/Files % browser/browser exe                                                                                                    | Rule Type                    | Does this rule apply to all programs or a specific program?                       |
| Action     All programs       Profile     Rule applies to all connections on the computer that match other rule properties.       Name <ul> <li>This program path:</li> <li>Example: c:\path\program exe</li> <li>%Program Files % browser\browser.exe</li> </ul>                                                                                                    | Program                      |                                                                                   |
| Profile Rule applies to all connections on the computer that match other rule properties. Name                                                                                                    | Action                       | O All programs                                                                    |
| Name  This program path:  Example: c:\path\program exe %ProgramFiles% browser.exe                                                                                                    | Profile                      | Rule applies to all connections on the computer that match other rule properties. |
| Example: c:\path\program.exe<br>%Program.Files%\browser.exe                                                                                                    | Name                         | This program path:                                                                |
| Example: c:\path\program.exe<br>%Program.Files%\browser\browser.exe                                                                                                    |                              | Browse                                                                            |
|                                                                                                    |                              | Example: c:\path\program.exe<br>%ProgramFiles%browser/browser.exe                 |
|                                                                                                    |                              |                                                                                   |
|                                                                                                    |                              |                                                                                   |
|                                                                                                    |                              |                                                                                   |
|                                                                                                    |                              |                                                                                   |
|                                                                                                    |                              |                                                                                   |
|                                                                                                    |                              |                                                                                   |
|                                                                                                    |                              |                                                                                   |
|                                                                                                    |                              |                                                                                   |
|                                                                                                    |                              |                                                                                   |
|                                                                                                    |                              |                                                                                   |

W kolejnym oknie należy zaznaczyć opcję **This program path** i wyszukać lokalizację serwisu OPC UA Server Service. W tym celu należy nacisnąć przycisk **Browse** znajdujący się po prawej stronie pola **This program path**. Jeśli Platforma Systemowa zainstalowana była w domyślnej lokalizacji, ścieżka dostępu wygląda następująco: **C:\Program Files (x86)\Common Files\ArchestrA\Services\OPCUAService**.

| ganize 🔻 🛛 Ne       | v folder |                             |                  |             |       |   |  |
|---------------------|----------|-----------------------------|------------------|-------------|-------|---|--|
| - Ouish serves      | ^ N      | ame                         | Date modified    | Туре        | Size  |   |  |
| QUICK access        |          | ArchestrA.OPCUA.ServiceHost | 12/07/20 8:59 PM | Application | 26 KI | 3 |  |
| This PC             |          |                             |                  |             |       |   |  |
| Desktop             |          |                             |                  |             |       |   |  |
|                     |          |                             |                  |             |       |   |  |
| Documents           |          |                             |                  |             |       |   |  |
| Documents Downloads |          |                             |                  |             |       |   |  |
| Documents           |          |                             |                  |             |       |   |  |

W następnym kroku należy wybrać **ArchestrA.OPCUA.ServiceHost.exe** i nacisnąć przycisk **Open**. Następnie należy nacisnąć przycisk **Next**, aby przejść do następnego okna.

Monderware

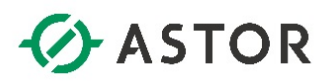

| Prew Inbound Rule W           | fizard                                                                                                    | 2 |
|-------------------------------|----------------------------------------------------------------------------------------------------|---|
| Action                        |                                                                                                    |   |
| Specify the action to be take | en when a connection matches the conditions specified in the rule.                                                                        |   |
|                               |                                                                                                    |   |
| Steps:                        |                                                                                                    |   |
| Rule Type                     | What action should be taken when a connection matches the specified conditions?                                                           |   |
| Program                       |                                                                                                    |   |
| Action                        | This includes connections that are protected with IPsec as well as those are not.                                                         |   |
| Profile                       |                                                                                                    |   |
| Name                          | Allow the connection if it is secure                                                                                                    |   |
|                               | will be secured using the settings in IPsec properties and rules in the Connection Security<br>Rule node.  Customze  Block the connection |   |
|                               | < Back Next > Cancel                                                                                                    |   |

W następnym oknie należy zaznaczyć opcję Allow the connection i nacisnąć przycisk Next.

| 🔗 New Inbound Rule V          | Vizard                                                                                              | >  |
|-------------------------------|----------------------------------------------------------------------------------------------------|----|
| Profile                       |                                                                                                    |    |
| Specify the profiles for whic | h this rule applies.                                                                                |    |
| Steps:                        |                                                                                                    |    |
| Rule Type                     | When does this rule apply?                                                                          |    |
| Program                       |                                                                                                    |    |
| Action                        | Domain                                                                                              |    |
| Profile                       | Applies when a computer is connected to its corporate domain.                                       |    |
| Name                          | Private                                                                                             |    |
|                               | Applies when a computer is connected to a private network location, such as a home<br>or work place |    |
|                               |                                                                                                    |    |
|                               | Applies when a computer is connected to a public network location.                                  |    |
|                               |                                                                                                    |    |
|                               |                                                                                                    |    |
|                               |                                                                                                    |    |
|                               |                                                                                                    |    |
|                               |                                                                                                    |    |
|                               |                                                                                                    |    |
|                               |                                                                                                    |    |
|                               |                                                                                                    |    |
|                               |                                                                                                    |    |
|                               |                                                                                                    |    |
|                               |                                                                                                    |    |
|                               | < Back Next > Cance                                                                                 | el |
|                               |                                                                                                    |    |

W kolejnym oknie należy zaznaczyć opcje **Domain** oraz **Private**, a odznaczyć opcję **Public** i nacisnąć przycisk **Next**.

support@astor.com.pl www.astor.com.pl/kontakt

Wonderwore

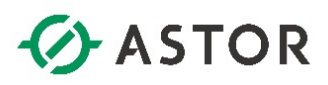

| I New Inbound Kule wi        | 2010                    | ,             |
|------------------------------|-------------------------|---------------|
| Name                         |                         |               |
| Specify the name and descrip | tion of this rule.      |               |
| Steps:                       |                         |               |
| Rule Type                    |                         |               |
| Program                      |                         |               |
| Action                       |                         |               |
| Profile                      | Name:                   |               |
| Name                         | OPC UA Server           |               |
|                              | Description (optional): |               |
|                              |                         |               |
|                              |                         |               |
|                              |                         |               |
|                              |                         |               |
|                              |                         |               |
|                              |                         |               |
|                              |                         |               |
|                              |                         |               |
|                              |                         |               |
|                              |                         |               |
|                              |                         |               |
|                              |                         |               |
|                              |                         |               |
|                              | < Back                  | Finish Cancel |

Następnie w polu **Name** należy wpisać nazwę dla zdefiniowanej reguły np. **OPC UA Server** i nacisnąć przycisk **Finish**.

| 🔶 📥   🔽   📧   🔝   🔝                     |                           |       |                     |
|-----------------------------------------|---------------------------|-------|---------------------|
| Windows Firewall with Advanced Security | on Local Co Inbound Rules |       | Actions             |
| Inbound Rules                           | Name                      | Group | Inbound Rules       |
| Connection Security Rules               | OPC UA Server             |       | New Rule            |
| Monitoring                              | aaDcomTransport.exe       |       | V Filter by Drofile |
| · · · · · · · · · · · · · · · · · · ·   | aaDcomTransport.exe       |       | a Price by Prome    |
|                                         | aaDcomTransport.exe       |       | Filter by State     |
|                                         | aaDcomTransport.exe       |       | Filter by Group     |
|                                         | aaDiscoverySvc            |       | View                |
|                                         | 🔮 aaEngine.exe            |       | C Patrock           |
|                                         | 🧭 aaEngine.exe            |       | Keiresh             |
|                                         | 🧭 aaEngine.exe            |       | Export List         |
|                                         | 🔮 aaEngine.exe            |       | 🛛 Help              |
|                                         | 🧭 aaEngine.exe            |       | OBC HA SHOW         |
|                                         | 🧭 aaGR.exe                |       | OPC DA Server       |
|                                         | 🧭 aaGR.exe                |       | Disable Rule        |
|                                         | 🔮 aaGR.exe                |       | 🔏 Cut               |
|                                         | 🔮 aaGR.exe                |       | E Copy              |
|                                         | S aalDE.exe               |       |                     |
|                                         | 🧭 aalDE.exe               |       | X Delete            |
|                                         | S aalDE.exe               |       | Properties          |
|                                         | 🧭 aalDE.exe               |       | Y Help              |

Skonfigurowana reguła pojawi się na liście reguł.

### 3. Sprawdzenie na komputerze z aplikacją kliencką OPC UA możliwości połączenia z serwerem OPC UA uruchomionego przez serwis OPC UA Service

Po skonfigurowaniu reguły w zaporze Windows należy sprawdzić, czy jest możliwa komunikacja przez port, który wykorzystuje serwis OPC UA Service. Test połączenia należy wykonać na komputerze z aplikacją kliencką OPC UA, która ma zostać skonfigurowana do połączenia z serwerem OPC UA.

support@astor.com.pl www.astor.com.pl/kontakt

Monderware

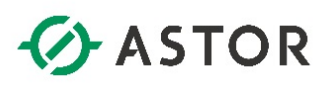

| Programs and Features                                    |                                                                                                    |                                                                                                    |                                                                                                    |                                                                                                    | - 0                                                                                                    | × |
|----------------------------------------------------------|----------------------------------------------------------------------------------------------------|----------------------------------------------------------------------------------------------------|----------------------------------------------------------------------------------------------------|----------------------------------------------------------------------------------------------------|----------------------------------------------------------------------------------------------------|---|
|                                                          | Panel > Programs > Programs and Features                                                                                                    |                                                                                                    | ٽ ~                                                                                                    | Search Pro                                                                                                    | ograms and Features                                                                                                    | P |
| Control Panel Home                                       | Uninstall or change a program                                                                                                    |                                                                                                    |                                                                                                    |                                                                                                    |                                                                                                    |   |
| View installed updates  View Turn Windows features on or | To uninstall a program, select it from the list and then                                                                                                    | click Uninstall, Change, or Repair.                                                                                                    |                                                                                                    |                                                                                                    |                                                                                                    |   |
| off                                                      | Organize 👻                                                                                                    |                                                                                                    |                                                                                                    |                                                                                                    |                                                                                                    | ? |
| Install a program from the<br>network                    | Name                                                                                                    | Publisher                                                                                                    | Installed On                                                                                                    | Size                                                                                                    | Version                                                                                                    | ^ |
|                                                          | Active Directory Authentication Library for SQL Server Adobe Reader XI (11.0.20) - Polish Adobe Reader XI (11.0.20) - Polish AVEVA Application Server 2020 R2 AVEVA Active Directory 2020 R2 AVEVA Enterprise License Manager AVEVA Enterprise Licensing Platform AVEVA Enterprise Licensing Platform AVEVA Enterprise AVEVA AVEVA | Microsoft Corporation<br>Adobe Systems Incorporated<br>AVEVA Software, LLC<br>AVEVA Software, LLC<br>AVEVA Software, LLC<br>AVEVA Software, LLC<br>AVEVA Software, LLC<br>AVEVA Software, LLC<br>AVEVA Software, LLC<br>Microsoft Corporation<br>Microsoft Corporation<br>Microsoft Corporation<br>Microsoft Sorporation<br>Microsoft Sorporation<br>Microsoft Sorporation<br>Microsoft Sorporation<br>Microsoft Sorporation<br>Microsoft Sorporation<br>Microsoft Sorporation<br>Microsoft Sorporation<br>Microsoft Sorporation<br>Microsoft Sorporation | 04/05/18<br>03/06/20<br>05/04/21<br>05/04/21<br>05/04/21<br>05/04/21<br>05/04/21<br>05/04/21<br>05/04/21<br>05/04/21<br>05/04/21<br>05/04/21<br>05/04/21<br>05/05/21<br>04/05/18 | 3.57 MB<br>259 MB<br>854 MB<br>854 MB<br>854 MB<br>854 MB<br>854 MB<br>854 MB<br>854 MB<br>854 MB<br>854 MB<br>854 MB<br>854 MB<br>854 MB<br>90.1 MB | 14.0.1000.169<br>11.0.20<br>20.1.000<br>7.2.0<br>3.7.00000<br>3.7.00000<br>3.7.00000<br>20.1.000<br>20.1.000<br>13.1.4001.0<br>42.2000<br>6.10.623.0<br>4.5.50710<br>4.5.50932 | ~ |

W tym celu w systemie Windows należy wejść do Add or remove programs (Dodaj lub usuń programy), a następnie kliknąć Programs and features (Programy i funkcje) i wybrać Turn Windows features on or off (Włącz lub wyłącz funkcje systemu Windows).

| Turn W    | /indows features on or off                  |           |            | ?      |
|-----------|---------------------------------------------|-----------|------------|--------|
| Fo turn a | feature on, select its check box. To turn a | feature   | off, clear | its    |
| :heck bo  | x. A filled box means that only part of the | feature i | s turned   | on.    |
|           | Simple TCPIP services (i.e. echo, daytime   | etc)      |            | ^      |
|           | SMB 1.0/CIFS File Sharing Support           |           |            |        |
|           | SMB Direct                                  |           |            |        |
|           | Telnet Client                               |           |            |        |
|           | TFTP Client                                 |           |            |        |
|           | Windows Identity Foundation 3.5             |           |            |        |
| ± 🗹       | Windows PowerShell 2.0                      |           |            |        |
| •         | Windows Process Activation Service          |           |            |        |
|           | Windows Subsystem for Linux (Beta)          |           |            |        |
|           | Windows TIFF IFilter                        |           |            |        |
|           | Work Folders Client                         |           |            |        |
|           | VDC C                                       |           |            | $\sim$ |

Spośród dostępnych funkcji należy zaznaczyć **Telnet Client (Klient Telnet)** i nacisnąć **OK**, aby zainstalować w systemie Windows tę funkcję.

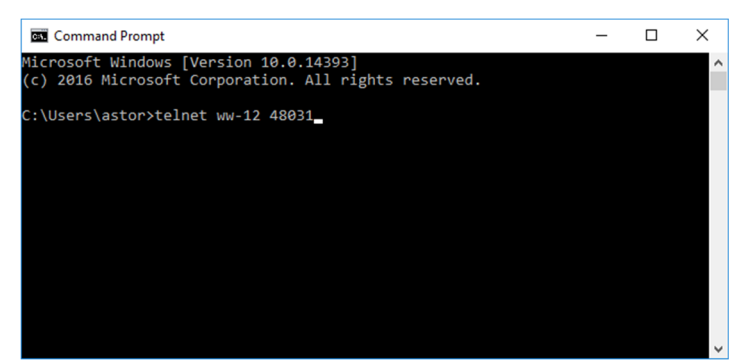

W kolejnym kroku w systemie Windows należy uruchomić linię komend i wpisać polecenie **telnet** nazwa\_komputera lub adres\_IP nr\_portu\_serwera\_OPC\_UA i nacisnąć Enter np. **telnet WW-12** 48031

Wonderware

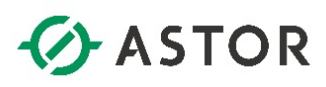

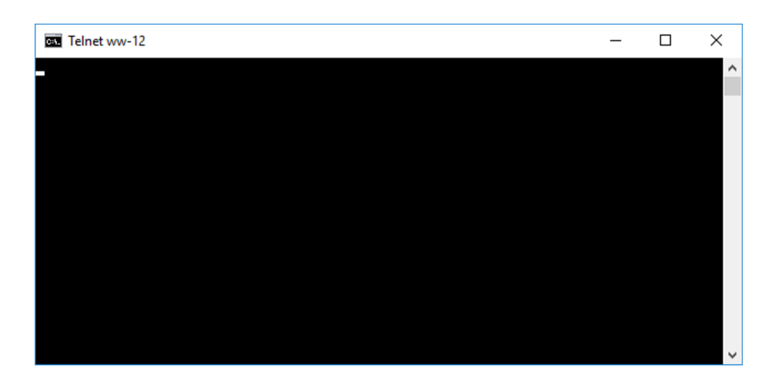

Jako wynik pojawi się kursor w lewym górnym rogu, który jest potwierdzeniem, że port jest dostępny w systemie Windows do komunikacji.

### 4. Konfiguracja połączenia programu klienckiego OPC UA na przykładzie programu KEPServerEX

Po zainstalowaniu oprogramowania **KEPServerEX** należy uruchomić program **KEPServerEX 6 Configuration**.

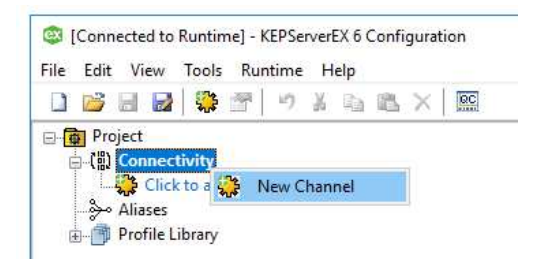

Następnie należy kliknąć prawym przyciskiem myszy na **Connectivity** i wybrać opcję **New Channel**.

|      | Add Channel W     | lizard               |     |  |
|------|-------------------|----------------------|-----|--|
|      |                   |                      |     |  |
| Sele | t the type of cha | annel to be created: |     |  |
| OP   | UA Client         |                      | ~ 💿 |  |
|      |                   |                      |     |  |
|      |                   |                      |     |  |
|      |                   |                      |     |  |
|      |                   |                      |     |  |
|      |                   |                      |     |  |
|      |                   |                      |     |  |
|      |                   |                      |     |  |
|      |                   |                      |     |  |
|      |                   |                      |     |  |
|      |                   |                      |     |  |

W oknie Add Channel Wizard z rozwijanego menu należy wybrać opcję OPC UA Client i nacisnąć przycisk Next.

Wonderware

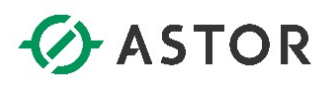

|   | Add Channel Wizar           | rd          |   |
|---|-----------------------------|-------------|---|
|   |                             |             |   |
|   | Specify the identity of thi | nis object. |   |
| ľ | Name:                       | 1           |   |
| I | Example_channel_001         |             | 0 |
| L |                             |             |   |
|   |                             |             |   |
|   |                             |             |   |
|   |                             |             |   |
|   |                             |             |   |
|   |                             |             |   |
|   |                             |             |   |
|   |                             |             |   |
|   |                             |             |   |
|   |                             |             |   |
|   |                             |             |   |
|   |                             |             |   |
|   |                             |             |   |
|   |                             |             |   |
|   |                             |             |   |
|   |                             |             |   |
|   |                             |             |   |

W następnym oknie w polu Name należy wpisać nazwę dla tworzonego kanału i nacisnąć przycisk Next.

|   |                                                                                                    | × |
|---|----------------------------------------------------------------------------------------------------|---|
| ← | Add Channel Wizard                                                                                                    |   |
|   |                                                                                                    |   |
|   | Choose how write data is passed to the underlying communications driver when more than<br>one write exists in the write queue. |   |
|   | Optimization Method:                                                                                                    |   |
|   | Write Only Latest Value for All Tags 🗸 🗸 🎯                                                                                     |   |
|   |                                                                                                    |   |
|   | Specify the ratio of write operations to read operations, based on one read per<br>configurable number of writes.              |   |
|   | Duty Cycle:                                                                                                    |   |
|   | 10 💿                                                                                                    |   |
|   |                                                                                                    |   |
|   |                                                                                                    |   |
|   |                                                                                                    |   |
|   |                                                                                                    |   |
|   |                                                                                                    |   |
|   |                                                                                                    |   |
|   | Next Cance                                                                                                    | 1 |

W kolejnym oknie należy nacisnąć przycisk Next.

| Add Channel Wizard                                                                                                    |
|----------------------------------------------------------------------------------------------------|
| Specify the unique URL destination of the OPC UA endpoint.<br>Endpoint URL:                                                                                                    |
| opc.tcp://ocanost:49320                                                                                                    |
| Select the endpoint security policy. Note that Basic128Rsa15 and Basic256 have been<br>deprecated by the OPC Foundation and are no longer considered to be secure.<br>Security Policy: |
| Basic256Sha256 V                                                                                                    |
|                                                                                                    |
| Select the type of encryption to use for messages between the driver and server.<br>Message Mode:                                                                                      |

W następnym oknie należy kliknąć na ikonę 🔤 znajdującą się po prawej stronie pola Endpoint URL.

Wonderwore

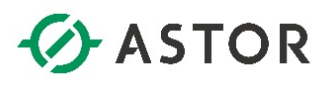

| A Server browser  |                        | × |
|-------------------|------------------------|---|
| Discovery Service |                        |   |
| Discovery URL:    |                        |   |
| opc.tcp://ww-12:  | :48031                 |   |
| Discovery Port:   |                        |   |
| 480.32            |                        |   |
| Use Discovery     | URL                    |   |
| UA Servers        |                        |   |
| - Aveva_O         | PCUAService@WW-12      |   |
| e opc.t           | tcp://WW-12:48031/     |   |
| L 🛍 🕨             | None - None (Insecure) |   |
|                   |                        |   |
|                   |                        |   |
|                   |                        |   |
|                   |                        |   |
|                   |                        |   |
|                   |                        |   |
|                   |                        |   |
|                   |                        |   |
|                   |                        |   |
|                   |                        |   |
|                   |                        |   |
|                   |                        |   |
| Refresh           |                        |   |

Pojawi się okno **UA Server Browser**. W oknie **UA Servers** należy zaznaczyć **Use Discovery URL** i w polu Discovery URL: należy wpisać adres w postaci opc.tcp://nazwa\_komputera\_z\_uruchomionym\_ serwisem\_OPC\_UA\_Service:OPC\_UA\_Service\_Port\_Number/ i nacisnąć Refresh. Wtedy w oknie UA Servers pojawi się serwer OPC UA uruchomiony jako OPC UA Service. Należy zaznaczyć None – None (Insecure) i nacisnąć OK.

| Specif                                                        | y the unique URL dest                                                                            | ination of the OPC UA endpoint.                                                                                                    |                          |   |
|---------------------------------------------------------------|--------------------------------------------------------------------------------------------------|----------------------------------------------------------------------------------------------------|--------------------------|---|
| Endpoi                                                        | int URL:                                                                                         |                                                                                                    |                          |   |
| opc.t                                                         | cp://WW-12:48031/                                                                                |                                                                                                    | (                        | 0 |
| Select<br>depred<br>Securit                                   | the endpoint security<br>cated by the OPC Fou<br>ty Policy:                                      | policy. Note that Basic128Rsa15 and Basic256 handation and are no longer considered to be secur                                                                         | ave been<br>'e.          |   |
| Select<br>depred<br>Securit<br>None                           | the endpoint security<br>cated by the OPC Fou<br>ty Policy:                                      | policy. Note that Basic128Rsa15 and Basic256 hr<br>ndation and are no longer considered to be secur                                                                     | ave been<br>'e.          |   |
| Select<br>depred<br>Securit<br>None<br>Select                 | the endpoint security<br>cated by the OPC Fou<br>ty Policy:<br>the type of encryptio             | policy. Note that Basic128Rea15 and Basic256 hu<br>ndation and are no longer considered to be secur                                                                     | ave been<br>e.<br>rver.  |   |
| Select<br>depred<br>Securit<br>None<br>Select<br>Messa        | the endpoint security<br>cated by the OPC Fou<br>ty Policy:<br>the type of encryptio<br>ge Mode: | policy. Note that Basic 128Rsa 15 and Basic 256 hr<br>ndation and are no longer considered to be secur                                                                  | ave been<br>re.<br>rver. |   |
| Select<br>depres<br>Securi<br>None<br>Select<br>Messa<br>None | the endpoint security<br>cated by the OPC Fou<br>ty Policy:<br>the type of encryptio<br>ge Mode: | policy. Note that Basic 128Rsa 15 and Basic 256 hr<br>ndation and are no longer considered to be secur<br>w @<br>n to use for messages between the driver and se<br>w @ | ave been<br>re.<br>rver. |   |

W polu **Endpoint URL** pojawi się skonfigurowany adres w postaci **opc.tcp://nazwa\_ komputera\_z\_uruchomionym\_serwisem\_OPC\_UA\_Service:OPC\_UA\_Service\_Port\_Number**/. Należy nacisnąć przycisk **Next**.

Wonderware

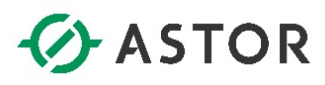

|   | Identification                                                                          |                                                                  |  |
|---|-----------------------------------------------------------------------------------------|------------------------------------------------------------------|--|
|   | Name                                                                                    | Example_channel_001                                              |  |
|   | Description                                                                             |                                                                  |  |
|   | Driver                                                                                  | OPC UA Client                                                    |  |
| - | Diagnostics                                                                             |                                                                  |  |
|   | Diagnostics Capture                                                                     | Disable                                                          |  |
| - | Tag Counts                                                                              |                                                                  |  |
|   | Static Tags                                                                             | 0                                                                |  |
| - | Write Optimizations                                                                     |                                                                  |  |
|   | Optimization Method                                                                     | Write Only Latest Value for All Tags                             |  |
|   | Duty Cycle                                                                              | 10                                                               |  |
| - | Non-Normalized Float Hand                                                               | ling                                                             |  |
|   | Floating-Point Values                                                                   | Unmodified                                                       |  |
| - | Optimization Method<br>Duty Cycle<br>Non-Normalized Float Hand<br>Floating-Point Values | Write Only Latest Value for All Tags<br>10<br>ling<br>Unmodified |  |

W kolejnych oknach należy pozostawić domyślne ustawienia. W ostatnim oknie należy nacisnąć przycisk **Finish**.

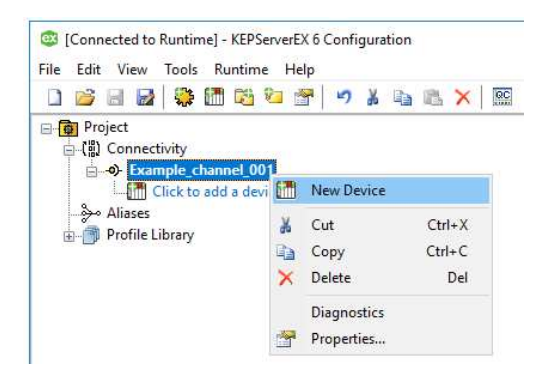

W następnym kroku w programie **KEPServerEX 6 Configuration** należy kliknąć prawym przyciskiem myszy na nowo utworzony kanał i wybrać opcję **New Device**.

| Spacify the identity of this object |                 |
|-------------------------------------|-----------------|
| Name:                               |                 |
| Example_device_001                  | <mark></mark> ② |
|                                     |                 |
|                                     |                 |
|                                     |                 |
|                                     |                 |
|                                     |                 |
|                                     |                 |
|                                     |                 |
|                                     |                 |
|                                     |                 |
|                                     |                 |
|                                     |                 |

W polu **Name** należy wpisać nazwę dla tworzonego urządzania i przejść do następnego okna klikając przycisk **Next**.

Wonderware

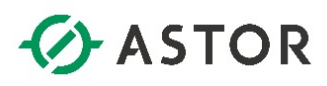

| - | Add Device Wizard                                                           |          |
|---|-----------------------------------------------------------------------------|----------|
|   |                                                                             |          |
|   | Select tags from the remote OPC UA Server to auto-generate tags for this of | device.  |
|   | Select Import Items:                                                        |          |
|   | Select import items                                                         |          |
|   |                                                                             |          |
|   |                                                                             |          |
|   |                                                                             |          |
|   |                                                                             |          |
|   |                                                                             |          |
|   |                                                                             |          |
|   |                                                                             |          |
|   |                                                                             |          |
|   |                                                                             |          |
|   |                                                                             |          |
|   |                                                                             |          |
|   | Nex                                                                         | t Cancel |

W kolejnych oknach należy pozostawić domyślne ustawienia, aż do okna z przyciskiem **Select import items**, który należy nacisnąć.

| 3rowsing<br>.eaf filter:  ▲ ④ opc.top://WW-12:48031/ ● ⑤ Server ▲ ⑤ Mode/View ④ ⑤ % vG alaxy ● ○ Unassigned Area                                                                                                    |                                                      | Import Items Import as Default Data Type Import as Default Data Type Import as Default Data Type Import as 3:=718.Plant_Area.AlarnDSCnt Import Import Area.AlarnDSCntTotal Import Import Area.AlarnDSCntTotal Description Import Import Area.AlarnDSCntTotal Description Import Import Import Area.AlarnDSCntTotal Description Import Import Import Area.AlarnDSCntTotal Description Import Import Import Area.AlarnDSCntTotal Description Import Import Import Area.AlarnDSCntTotal Description Import Import Import Area.AlarnDSCntTotal Description Import Import Import Area.AlarnDSCntTotal Description Import Import Import Area.AlarnDSCntTotal Description Import Import Import Area.AlarnDSCntTotal Description Import Import Import Area.AlarnDSCntTotal Description Import Import Area.AlarnDSCntTotal Description Import Import Area.AlarnDSCntTotal Description Import Import Area.AlarnDSCntTotal Description Import Import Area.AlarnDSCntTotal Description Import Import Area.AlarnDSCntTotal Description Import Import Area.AlarnDSCntTotal Description Import Import Area.AlarnDSCntTotal Description Import Import Area.AlarnDSCntTotal Description Import Import Area.AlarnDSCntTotal Description Import Import Area.AlarnDSCntTotal Description Import Import Area.AlarnDSCntTotal Description Import Area.AlarnDSCntTotal Description Import Area.AlarnDSCntTotal Description Import Area.AlarnDSCntTotal Description Import Area.AlarnDSCntTotal Description Import Area.AlarnDSCntTotal Description Import Area.AlarnDSCntTotal Description Import Area.AlarnDSCntTotal Description Import Area.AlarnDSCntTotal Description Import Area.AlarnDSCntTotal Description Import Area.AlarnDSCntTotal Description Import Area.AlarnDSCntTotal Description Import Area.AlarnDSCntTotal Description Import Area.AlarnDSCntTotal Description Import Area.AlarnDARD Import Area.AlarnDARD Import Area.AlarnDARD Import Area.AlarnDARD Import Area.AlarnDARD Import Area.AlarnDARD Import Area.AlarnDARD Import Area.AlarnDARD Import Area.AlarnDARD Import Area.AlarnDARD Import Area.AlarnDARD Import Area.Alar |
|----------------------------------------------------------------------------------------------------|------------------------------------------------------|----------------------------------------------------------------------------------------------------|
| Sile<br>Sile<br>Plant<br>Plant Area<br>Plant Area<br>Plant Area<br>AlarmOSCnt1<br>AlarmOSCnt1<br>A | Add items >> Add branches >>    Add branches >>    < |                                                                                                    |

Pojawi się okno Select Items to Import, w którym w oknie Browsing należy rozwinąć opc.tcp:// nazwa\_komputera\_z\_uruchomionym\_serwisem\_OPC\_UA\_Service:OPC\_UA\_Service\_Port\_Number/ oraz ModelView. Wtedy zostanie pokazana struktura widoku Model znajdującego się w wybranym projekcie aplikacji Platformy Systemowej. Zaznaczając wybrane atrybuty obiektów należy nacisnąć przycisk Add items >>. Atrybuty zostaną dodane do okna Import Items. Należy zaznaczyć opcję Import as Default Data Type i nacisnąć przycisk OK.

Monderware

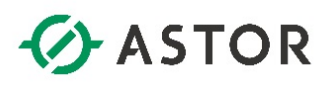

|   |                                                                                  | )  |
|---|----------------------------------------------------------------------------------|----|
| ∠ | Add Device Wizard                                                                |    |
|   | Add Device Wizard                                                                |    |
|   |                                                                                  |    |
|   | Select taos from the remote OPC UA Server to auto-generate taos for this device. |    |
|   | Select Import Items:                                                             |    |
|   |                                                                                  |    |
|   | Select import items                                                              |    |
|   |                                                                                  |    |
|   |                                                                                  |    |
|   |                                                                                  |    |
|   |                                                                                  |    |
|   |                                                                                  |    |
|   |                                                                                  |    |
|   |                                                                                  |    |
|   |                                                                                  |    |
|   |                                                                                  |    |
|   |                                                                                  |    |
|   |                                                                                  |    |
|   |                                                                                  |    |
|   |                                                                                  |    |
|   | Next Canc                                                                        | el |

Okno Select Items to Import zostanie zamknięte. Należy nacisnąć przycisk Next.

|     | Identification     |                                                                                                    | ~   |
|-----|--------------------|----------------------------------------------------------------------------------------------------|-----|
|     | Name               | Example_device_001                                                                                                    |     |
|     | Description        |                                                                                                    |     |
|     | Driver             | OPC UA Client                                                                                                    |     |
|     | Model              | OPC UA                                                                                                    | _   |
| (   | Channel Assignment | Example_channel_001                                                                                                    |     |
| - ( | Operating Mode     |                                                                                                    |     |
|     | Data Collection    | Enable                                                                                                    |     |
| 1   | Simulated          | No                                                                                                    |     |
| Ξ.  | Tag Counts         |                                                                                                    |     |
| 1   | Static Tags        | 0                                                                                                    |     |
| -   | Scan Mode          |                                                                                                    |     |
| 1   | Scan Mode          | Respect Client-Specified Scan Rate                                                                                                    |     |
|     |                    | and the second second sec | _ * |

W kolejnym oknie należy nacisnąć przycisk Finish.

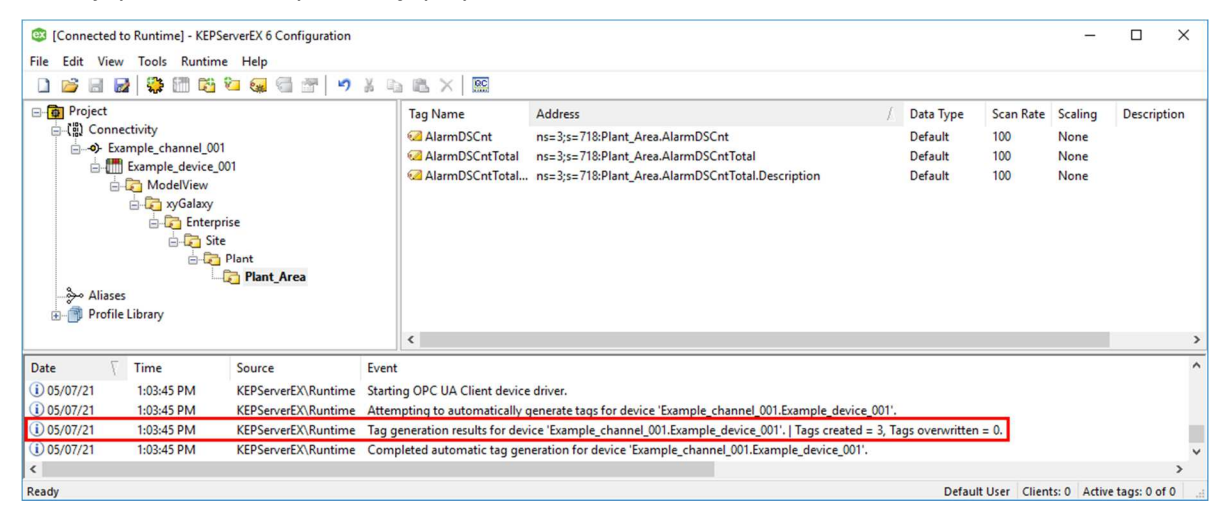

W konfiguracji programu **KEPServerEX 6 Configuration** pojawi się wybrana lista zmiennych, a w oknie u dołu komunikat o utworzeniu zmiennych.

Wonderware

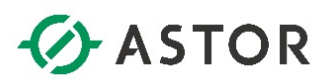

| © [Connected to Runtime] - KEPServerEX 6 Configuration |                                                              |                                                                                                    |                                                        |                                     |                            |            |   |  |
|--------------------------------------------------------|--------------------------------------------------------------|----------------------------------------------------------------------------------------------------|--------------------------------------------------------|-------------------------------------|----------------------------|------------|---|--|
| File Edit View Tools Runtime Help                      |                                                              |                                                                                                    |                                                        |                                     |                            |            |   |  |
|                                                        |                                                              |                                                                                                    |                                                        |                                     |                            |            |   |  |
| Project     Connectivity                               | Tag Name<br>AlarmDSCnt<br>AlarmDSCntTotal<br>AlarmDSCntTotal | Address //<br>ns=3;s=71&Plant_Area.AlarmDSCnt<br>ns=3;s=71&Plant_Area.AlarmDSCntTotal<br>ns=3;s=71&Plant_Area.AlarmDSCntTotal.Description | Data Type Sc<br>Default 10<br>Default 10<br>Default 10 | an Rate Sca<br>0 Na<br>0 Na<br>0 Na | aling De<br>me<br>me<br>me | escription | 1 |  |
|                                                        | <                                                            |                                                                                                    |                                                        |                                     |                            |            | > |  |
| Date 🗸 Time Source Even                                | t                                                            |                                                                                                    |                                                        |                                     |                            |            | ^ |  |
| 1 05/07/21 1:03:45 PM KEPServerEX\Runtime Starti       | ing OPC UA Client device                                     | driver.                                                                                                    |                                                        |                                     |                            |            |   |  |
| i) 05/07/21 1:03:45 PM KEPServerEX\Runtime Atter       | mpting to automatically g                                    | enerate tags for device 'Example_channel_001.Example_device_001'                                                                          |                                                        |                                     |                            |            |   |  |
| i) 05/07/21 1:03:45 PM KEPServerEX\Runtime Tag g       | generation results for devi                                  | ice 'Example_channel_001.Example_device_001'.   Tags created = 3,                                                                         | Tags overwritten = 0.                                  |                                     |                            |            |   |  |
| (i) 05/07/21 1:03:45 PM KEPServerEX\Runtime Com        | pleted automatic tag gen                                     | eration for device 'Example_channel_001.Example_device_001'.                                                                              |                                                        |                                     |                            |            | ~ |  |
| <                                                      |                                                              |                                                                                                    |                                                        |                                     |                            | )          |   |  |
| Ready                                                  |                                                              |                                                                                                    | Default Use                                            | r Clients: 0                        | Active tag                 | s: 0 of 0  |   |  |

W kolejnym kroku należy sprawdzić możliwość odczytania wartości zmiennych. W tym celu należy uruchomić program **OPC Quick Client** naciskając ikonę

| OPC Quick C                                                                                    | lient - Untitled *        |                          |                                                                                                    |      |       | - (          | ⊐ ×     |   |
|------------------------------------------------------------------------------------------------|---------------------------|--------------------------|----------------------------------------------------------------------------------------------------|------|-------|--------------|---------|---|
| File Edit View                                                                                 | File Edit View Tools Help |                          |                                                                                                    |      |       |              |         |   |
| D 📽 🖬 🛫                                                                                        | 💣 💣 😭  🕷                  | lik X                    |                                                                                                    |      |       |              |         |   |
| E-: Kepware.KEPServerEX.V6                                                                     |                           |                          | Item ID C                                                                                                    |      | Value | Timestamp    | Quality | ī |
| DataLogger                                                                                     |                           |                          | Example channel 001 Example device 001 ModelView xyGalaxy Enterprise Site Plant Plant Area AlarmDSCntTotal Description St |      |       | 14:57:52.076 | Good    |   |
|                                                                                                |                           |                          | Example_channel_001.Example_device_001.ModelView.xyGalaxy.Enterprise.Site.Plant.Plant_Area.AlarmDSCnt                     | Long | 0     | 14:58:02.889 | Good    |   |
|                                                                                                | Worx                      |                          | Example_channel_001.Example_device_001.ModelView.xyGalaxy.Enterprise.Site.Plant.Plant_Area.AlarmDSCntTotal                | Long | 0     | 14:58:03.155 | Good    |   |
| - Exampl                                                                                       | e_channel_001Statisti     | ics                      |                                                                                                    |      |       |              |         |   |
| Exampl                                                                                         | e_channel_001System       | 1                        |                                                                                                    |      |       |              |         |   |
| Exampl                                                                                         | e_channel_001.Example     | e_device_001System       |                                                                                                    |      |       |              |         |   |
| Example_channel_001.Example_device_001.ModelView                                               |                           |                          |                                                                                                    |      | _     |              |         |   |
|                                                                                                |                           |                          | <u>]</u> \$                                                                                                    |      |       |              |         | ' |
| Date                                                                                           | Time                      | Event                    |                                                                                                    |      |       |              |         | ^ |
| 05/07/21                                                                                       | 1:05:31 PM                | Added 3 items to group ' | Example_channel_001.Example_device_001.ModelView'.                                                                        |      |       |              |         |   |
| 05/07/21                                                                                       | 1:05:31 PM                | Added group 'Example_c   | hannel_001Statistics' to 'Kepware.KEPServerEX.V6'.                                                                        |      |       |              |         |   |
| 105/07/21 1:05:31 PM Added 11 items to group 'Example_channel_001.Example_device_001. System'. |                           |                          |                                                                                                    |      |       |              |         |   |
| 05/07/21                                                                                       | 1:05:31 PM                | Added group 'Example_c   | hannel_001System' to 'Kepware.KEPServerEX.V6'.                                                                            |      |       |              |         |   |
| 105/07/21 1:05:31 PM Added 12 items to group 'Example_channel_001_Statistics'.                 |                           |                          |                                                                                                    |      |       |              |         |   |
| 05/07/21                                                                                       | 1:05:31 PM                | Added 3 items to group ' | Example_channel_001System'.                                                                                               |      |       |              |         |   |
|                                                                                                |                           |                          |                                                                                                    |      |       |              | 1       |   |
| Ready                                                                                          |                           |                          |                                                                                                    |      | Item  | Count: 72    | 1       |   |

W oknie znajdującym się po lewej stronie należy zaznaczyć element o nazwie **<nazwa kanału>.<nazwa urządzenia>.ModelView**. Wtedy w oknie po prawej stronie pojawią się zmienne, a w kolumnie **Value** ich bieżące wartości.

Wonderware

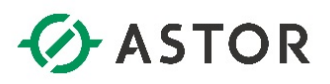

#### KONFIGURACJA KOMUNIKACJI KLIENTA OPC UA DO AVEVA SYSTEM PATFORM JAKO SERWERA OPC UA ZE SKONFIGUROWANYMI ZABEZPIECZENIAMI (ENCRYPTED COMMUNICATION)

1. Konfiguracja i uruchamianie serwera OPC UA w programie System Platform IDE

Z grupy programów AVEVA System Platform należy uruchomić program System Platform IDE.

| A A            | GR node name:<br>Galaxy name:                 | WW-12 V                                             | Connect<br>New Galaxy |
|----------------|-----------------------------------------------|-----------------------------------------------------|-----------------------|
|                | License Information<br>Type:<br>Product text: | Fs Dev License V AVEVA AdvDev Studio 2020 Unlimiter | Delete Galaxy         |
| 1              | Expiry date:                                  | 31 MAY 2021                                         | Cancel                |
| and the second |                                               |                                                     |                       |

Pojawi się okno **Connect To Galaxy**, w którym należy połączyć się projektu, w którym ma zostać skonfigurowane udostępnianie danych po protokole OPC UA.

|   | New                  | • | 🕼 🕲 😰 🗙 🔯 😵                  | < ~ ~ ~ ~ ~ ~ ~ ~ ~ ~ ~ ~ ~ ~ ~ ~ ~ ~ ~ |
|---|----------------------|---|------------------------------|-----------------------------------------|
| Ø | Open Ctrl+O          |   | <b>→</b> ₽ ×                 | a Deployment                            |
|   | Open Read-Only       |   | ^                            | 🗄 🖉 xy Galaxy                           |
|   | Close Ctrl+F4        |   |                              | Transformer environment environment     |
| 2 | Save Ctrl+S          |   |                              |                                         |
|   | Save All             |   |                              |                                         |
|   | Import               | ۲ |                              |                                         |
|   | Export               | • |                              |                                         |
|   | Configure            | ۲ | Security                     |                                         |
| 3 | Galaxy Status        |   | View Security                |                                         |
| 7 | Properties Alt+Enter |   | Time Master                  |                                         |
| ۶ | Change Galaxy        |   | Communications Managemen     | nt                                      |
|   | Change User          |   | Galaxy Style Libraries       |                                         |
|   | AVEVA                | • | Alarms and Events Configurat | ion                                     |
|   | Recent Galaxies      | ۲ | Languages                    |                                         |
|   | Exit                 |   | Customize Toolsets           |                                         |
|   |                      |   | Convert Legacy UserDefined ( | Dbject(s)                               |
|   |                      |   | Multi Galaxy                 |                                         |
|   |                      | 4 | Service Discovery            |                                         |
|   |                      |   | ArchestrA Services           |                                         |

W programie System Platform IDE z menu należy wybrać Galaxy, następnie Configure i ArchestrA Services.

Wonderware

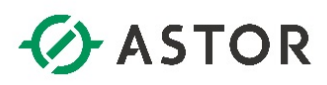

| Onfigure ArchestrA Services                                                                                                    | ×  |
|----------------------------------------------------------------------------------------------------|----|
| (), [], () () X [] () () () () () () () () () () () () ()                                                                                                    | 69 |
| ArchestA.ASB@RBiowsingSenice.10<br>ArchestA.ASB@AubenicationService.20<br>ArchestA.ASB@AubenicationService.10<br>ArchestA.ABBAubenicationService.10<br>ArchestA.ABBAUBAUBAUBAUBAUBAUBAUBAUBAUBAUBAUBAUBA |    |
| Services Voldes                                                                                                    | _  |

W oknie **Configure ArchestrA Services** należy rozwinąć listę serwisów dla wybranego projektu aplikacji, a następnie rozwinąć opcję **Aveva.OPCUAService.1.0**.

| Configure ArchestrA Services                                                                                                    |                                                                                                    | ×                                                                                                    |
|----------------------------------------------------------------------------------------------------|----------------------------------------------------------------------------------------------------|----------------------------------------------------------------------------------------------------|
| s, 🔄 s 🕼 🗙 🖬 👘 🖦 🧐                                                                                                    |                                                                                                    | 69                                                                                                    |
| Section 2012     Section 2012     S | Default_xyGalaxy_OPCUASe           Endpoint Configuration           Configure the endpoint for           Port Number: 48031           Resulting endpoint for OP           Save           Rename         F2           Delete         Delete | r this OPC UA Server instance. This determines which URI the OPC UA clients will use to connect.                                                                                                    |
|                                                                                                    | Export<br>Create Copy<br>Check-out<br>Discard Check-out                                                                                                    | t that all clients must use encryption (Baci2565H4256 and SignAndEncrypt) when establishing<br>ver instance. If enabled, unencrypted communications will not be supported.<br>d, all connecting clients must be using the same <b>System Management Server</b> as the<br>UA Server instance has been deployed. |
|                                                                                                    | Check-in<br>Override Check-out<br>Save And Check-in<br>Deploy Ctrl+D<br>UnDenloy Ctrl+L                                                                                                    | s clients will have to AppServer data from this server instance<br>connection (no username/password)<br>xy Users to write to attributes, depending on their security role.                                                                                                    |
|                                                                                                    | Additional information on the<br>Help. Click <u>here</u> to open.                                                                                                    | end-to-end process of configuring and using OPC UA can be found in the Application Server IDE                                                                                                    |
|                                                                                                    | Assignments                                                                                                    |                                                                                                    |
|                                                                                                    | WW-12                                                                                                    |                                                                                                    |
| Services 👔 Nodes                                                                                                    | Update Reset                                                                                                    |                                                                                                    |
| Connection successful.                                                                                                    |                                                                                                    |                                                                                                    |

W kolejnym kroku należy kliknąć prawym przyciskiem myszy na serwis o nazwie **Default\_<nazwa** projektu>\_OPCUAService i wybrać opcję **Check-out**.

Wonderware

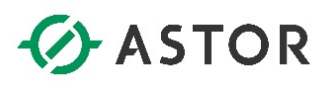

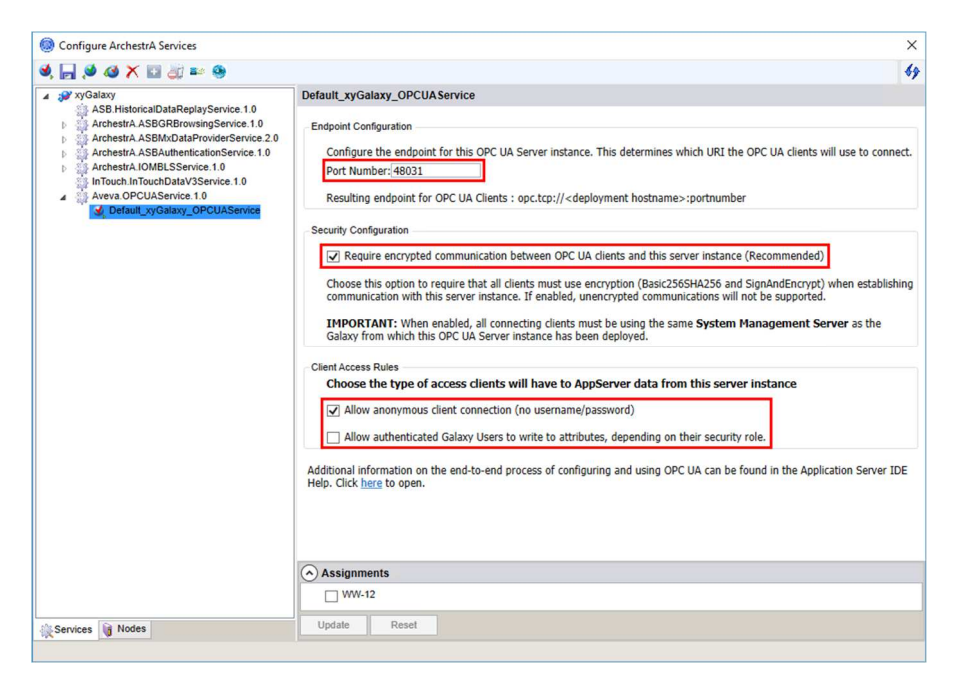

W oknie Default\_<nazwa projektu>\_OPCUAService w pierwszej kolejności należy skonfigurować Port Number. Domyślnie port jest ustawiony na 48031. Następnie należy zaznaczyć opcję Require encrypted communication between OPC UA clients and this server instance (Recommended), zaznaczyć Allow anonymous client connection (no username/password), odznaczyć Allow authenticated Galaxy Users to write to attributes, depending on their security role.

| Configure ArchestrA Services           |                                                                                                    | ×      |
|----------------------------------------|----------------------------------------------------------------------------------------------------|--------|
| ی 🔤 🖏 🗶 🖾 🚑 🧶                          |                                                                                                    | 49     |
| ∡ 🥔 xyGalaxy                           | Default_xyGalaxy_OPCUAService                                                                                                    |        |
| ASD. HistoricalDataReprayService. 1.0  | Endpoint Configuration                                                                                                    |        |
| ArchestrA ASBAuthenticationService.1.0 | Configure the endpoint for this OPC UA Server instance. This determines which URI the OPC UA clients will use to con                                                                                                    | nnect. |
| InTouch.InTouchDataV3Service.1.0       | Resulting endpoint for OPC UA Clients : opc.tcp:// <deployment hostname="">:portnumber</deployment>                                                                                                    |        |
| Default_xyGalaxy_OPCUAService          | Security Configuration                                                                                                    |        |
|                                        | Require encrypted communication between OPC UA clients and this server instance (Recommended)                                                                                                    |        |
|                                        | Choose this option to require that all clients must use encryption (Basic256SHA256 and SignAndEncrypt) when establ<br>communication with this server instance. If enabled, unencrypted communications will not be supported. | ishing |
|                                        | IMPORTANT: When enabled, all connecting clients must be using the same System Management Server as the<br>Galaxy from which this OPC UA Server instance has been deployed.                                                   |        |
|                                        | Client Access Rules                                                                                                    |        |
|                                        | Allow anonymous client connection (no username/password)                                                                                                    |        |
|                                        | Allow authenticated Galaxy Users to write to attributes, depending on their security role.                                                                                                    |        |
|                                        | Additional information on the end-to-end process of configuring and using OPC UA can be found in the Application Server Help. Click here to open.                                                                            | IDE    |
|                                        | Assignments                                                                                                    |        |
|                                        |                                                                                                    |        |
| Services Nodes                         | Update Reset                                                                                                    |        |

U dołu w oknie **Assignments** pokazane są komputery dostępne w platformie, na których możliwe jest uruchomienie skonfigurowanego serwisu OPC UA Service. Należy zaznaczyć komputer, na którym ma zostać uruchomiony serwis i kliknąć **Update**.

Wonderware

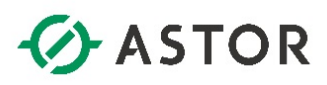

| Configure ArchestrA Services                                                                                                    |                                                                                                    | ×                                                                                                    |  |  |
|----------------------------------------------------------------------------------------------------|----------------------------------------------------------------------------------------------------|----------------------------------------------------------------------------------------------------|--|--|
| s, 🗐 😒 🐼 🗙 🖬 🗟 🖬 🧐                                                                                                    |                                                                                                    | 49                                                                                                    |  |  |
| Agentical and a second and a second and a se | Default_xyGalaxy_OPCUAService Endpoint Configuration Configure the endpoint for this OPC UA Server instance. This determines which URI the OPC UA clients w Port Number: 48031 Resulting endpoint for OPC UA Clients : opc.tcp:// <deployment hostname="">:portnumber</deployment> |                                                                                                    |  |  |
|                                                                                                    | Save F2 Rename F2 Delete Delete Export Create Copy Check-out Discard Check-out                                                                                                    | inication between OPC UA clients and this server instance (Recommended)<br>that all clients must use encryption (Basic2565HA256 and SignAndEncrypt) when establishing<br>er instance. If enabled, unencrypted communications will not be supported.<br>I, all connecting clients must be using the same <b>System Management Server</b> as the<br>IA Server instance has been deployed. |  |  |
|                                                                                                    | Check-in<br>Override Check-out<br>Save And Check-in<br>Deploy Ctri+D<br>UnDeploy Ctri+U<br>Adattonal information on on re e<br>Help. Click here to open.                                                                                                    | clients will have to AppServer data from this server instance<br>onnection (no username/password)<br>y Users to write to attributes, depending on their security role.<br>nd-to-end process of configuring and using OPC UA can be found in the Application Server IDE                                                                                                    |  |  |
|                                                                                                    | Assignments                                                                                                    |                                                                                                    |  |  |
|                                                                                                    | ₩ WW-12                                                                                                    |                                                                                                    |  |  |
| Services Nodes                                                                                                    | Update Reset                                                                                                    |                                                                                                    |  |  |

Następnie w oknie po lewej stronie należy kliknąć prawym przyciskiem myszy na serwis o nazwie **Default\_<nazwa projektu>\_OPCUAService** i wybrać opcję **Check-in**.

|   | Do you want to save changes to the Ser | rvice Configuration ? |  |
|---|----------------------------------------|-----------------------|--|
|   |                                        |                       |  |
| _ |                                        |                       |  |

Pojawi się komunikat **Do you want to save changes to the Service Configuration?** Należy nacisnąć przycisk **Yes**.

|                                                                                                    |                                                                                                    | T                                                                                                    |  |  |  |
|----------------------------------------------------------------------------------------------------|----------------------------------------------------------------------------------------------------|----------------------------------------------------------------------------------------------------|--|--|--|
| 9, 🖂 🔊 49 X 🖬 40 🎫 🥹                                                                                                    |                                                                                                    | 6)                                                                                                    |  |  |  |
| A 💕 xyGalaxy                                                                                                    | Default_xyGalaxy_OPCUASe                                                                                | vice                                                                                                    |  |  |  |
| Asb. Instantial/Lafarepuis/Service 1.0<br>Archestri A.SBGRRowsingService 1.0<br>Archestri A.SBMADataProviderService 2.0<br>Archestri A.SBALtheraticationService 1.0<br>InTotch InTouchDataV3Service 1.0<br>Avexa.0PCUAService 1.0 | Endpoint Configuration<br>Configure the endpoint for<br>Port Number: 48031<br>Resulting endpoint for OP | this OPC UA Server instance. This determines which URI the OPC UA clients will use to connect.                                                                                                    |  |  |  |
|                                                                                                    | Save<br>Rename F2<br>Delete Delete<br>Export                                                            | unication between OPC UA clients and this server instance (Recommended)<br>that all clients must use encryption (Resic:2555/M236 and SignAndEncrypt) when establishing<br>er instance. If exable, unencryption (Resic:2557/M236) and SignAndEncrypt) when establishing |  |  |  |
|                                                                                                    | Create Copy                                                                                             |                                                                                                    |  |  |  |
|                                                                                                    | Check-out<br>Discard Check-out                                                                          | <ul> <li>- j, all connecting clients must be using the same System Management Server as the<br/>JA Server instance has been deployed.</li> </ul>                                                                                                    |  |  |  |
|                                                                                                    | Check-in<br>Override Check-out<br>Save And Check-in                                                     | <ul> <li>clients will have to AppServer data from this server instance<br/>onnection (no username/password)</li> </ul>                                                                                                    |  |  |  |
|                                                                                                    | Deploy Ctrl+D                                                                                           | v Users to write to attributes, depending on their security role.                                                                                                    |  |  |  |
|                                                                                                    | UnDeploy Ctrl+U<br>Additional information on the<br>Help, Click <u>here</u> to open.                    | and-to-end process of configuring and using OPC UA can be found in the Application Server IDE                                                                                                    |  |  |  |
|                                                                                                    | Assignments                                                                                             |                                                                                                    |  |  |  |
|                                                                                                    | ₩W-12                                                                                                   |                                                                                                    |  |  |  |
| den de la Madar                                                                                                    | Undate Reset                                                                                            |                                                                                                    |  |  |  |

W oknie po lewej stronie należy kliknąć prawym przyciskiem myszy na serwis o nazwie **Default\_<nazwa** projektu>\_OPCUAService i wybrać opcję **Deploy**.

Wonderware

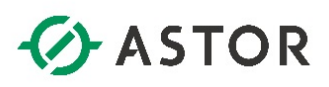

| Configure ArchestrA Services                                                                                                    | X                                                                                                    |
|----------------------------------------------------------------------------------------------------|----------------------------------------------------------------------------------------------------|
| 🧐 🔚 💋 🗙 🖬 🖏 🎫 🧐                                                                                                    | 43                                                                                                    |
| ASP kryGalaxy     ASP kilstoricalDataReplayService.1.0     ArchestrA.ASBGRBrowsingService.1.0     ArchestrA.ASBMcDataProviderService.2.0     ArchestrA.ASBMcDataProviderService.1.0     ArchestrA.SBAMcDataService.1.0     ArchestrA.SBAMcDataService.1.0     ArchestrA.SBAMcDataService.1.0     Aveva.OPCUAService.1.0     Aveva.OPCUAService.1.0 | Default_xyGalaxy_OPCUAService           Endpoint Configuration           Configure the endpoint for this OPC UA Server instance. This determines which URI the OPC UA clients will use to connect.           Port Number:           48031           Resulting endpoint for OPC UA Clients : opc.tcp:// <deployment hostname="">:portnumber</deployment>                                                                                                    |
|                                                                                                    | Security Configuration  Require encrypted communication between OPC UA clients and this server instance (Recommended)  Choose this option to require that all clients must use encryption (Rasic2565H4256 and SignAndEncrypt) when establishing communication with this server instance. If enabled, unencrypted communications will not be supported.  IMPORTANT: When enabled, all connecting clients must be using the same System Management Server as the Galaxy from which this OPC UA Server instance has been deployed.  Client Access Rules  Choose the type of access clients will have to AppServer data from this server instance  Allow anonymous client connection (no username/password)  Allow authenticated Galaxy Users to write to attributes, depending on their security role. |
|                                                                                                    | Additional information on the end-to-end process of configuring and using OPC UA can be found in the Application Server IDE Help. Click here to open.                                                                                                    |
| Services Nodes                                                                                                    | Update Reset                                                                                                    |
| Default xyGalaxy OPCUAService , WW-12 ; Deploy                                                                                                    | Success                                                                                                    |

Po uruchomieniu, po lewej stronie nazwy serwisu pojawi się ikona **E**, a u dołu okna pojawi się komunikat **Default\_<nazwa projektu>\_OPCUAService, <nazwa komputera>: Deploy Success**.

### 2. Konfiguracja reguły w zaporze Windows na komputerze z uruchomionym serwisem OPC UA Service

Konfigurację reguły w zaporze Windows należy wykonać na komputerze, na którym został uruchomiony serwis OPC UA Service. Jest to niezbędne, aby aplikacja kliencka OPC UA mogła nawiązać prawidłowe połączenie z serwerem OPC UA.

| Windows Firewall wit<br>File Action View I<br>Compared to the second second | th Advanced Security<br>Help<br>P II<br>h Advance Inbound Rule               | 5                                                |
|----------------------------------------------------------------------------------------------------|------------------------------------------------------------------------------|--------------------------------------------------|
| <ul> <li>Inbound Rules</li> <li>Outbound Rul</li> <li>Connection Se</li> <li>Monitoring</li> </ul>                                                                                                    | New Rule       Filter by Profile       Filter by State       Filter by Group | sport.exe<br>sport.exe<br>sport.exe<br>sport.exe |
|                                                                                                    | View ><br>Refresh<br>Export List<br>Help                                     | vc                                               |

W systemie Windows należy uruchomić Administrative Tools (Narzędzia administracyjne systemu Windows), a następnie program Windows Firewall with Advanced Security (Zapora Windows Defender z narzędziami zaawansowanymi). Po uruchomieniu programu należ zaznaczyć Inbound Rules (Reguły przychodzące), kliknąć prawym przyciskiem myszy i wybrać opcję New Rule (Nowa reguła).

Wonderware

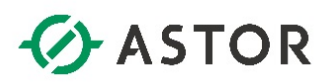

| Rule Type                                      |                                                                                                    |   |
|------------------------------------------------|----------------------------------------------------------------------------------------------------|---|
| Select the type of firewall ru                 | le to create.                                                                                                    |   |
| Steps:<br>Program<br>Action<br>Profile<br>Name | What type of rule would you like to create?   Program Rule that controls connections for a program.  ProteImed:  MUoym Router Rule that controls connections for a Windows experience. Custom Rule. |   |
|                                                | < Back Next > Cance                                                                                                    | 4 |

W oknie Rule Type (Typ reguły), należy zaznaczyć Program i nacisnąć przycisk Next.

| 🔗 New Inbound Rule V                        | Vizard                                                                                              | × |
|---------------------------------------------|----------------------------------------------------------------------------------------------------|---|
| Program                                     |                                                                                                    |   |
| Specify the full program path               | h and executable name of the program that this rule matches.                                        |   |
| Steps:                                      | Des. (6) - 1                                                                                        |   |
| Rule Type                                   | Does this rule apply to all programs or a specific program?                                         |   |
| <ul> <li>Action</li> <li>Profile</li> </ul> | O All programs<br>Rule applies to all connections on the computer that match other rule properties. |   |
| Name                                        | This program path:                                                                                  |   |
|                                             | Browse                                                                                              |   |
|                                             | Example: c:\path\program.exe<br>%ProgramFiles%\browser\browser.exe                                  |   |
|                                             |                                                                                                    |   |
|                                             | < Back Next > Cancel                                                                                |   |

W kolejnym oknie należy zaznaczyć opcję **This program path** i wyszukać lokalizację serwisu OPC UA Server Service. W tym celu należy nacisnąć przycisk **Browse** znajdujący się po prawej stronie pola **This program path**. Jeśli Platforma Systemowa zainstalowana była w domyślnej lokalizacji, ścieżka dostępu wygląda następująco: C:\Program Files (x86)\Common Files\ArchestrA\Services\OPCUAService.

Wonderware

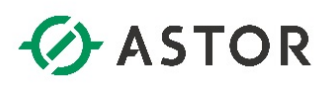

|              | Drogra    | m Files (v96) + Common Files +  | Archastra > Services > ODCU | ASanica     |      | Create ODCUACes inc | 0 |
|--------------|-----------|---------------------------------|-----------------------------|-------------|------|---------------------|---|
| ⇒ • <b>T</b> | « Plogia  | intrites (xoo) > Common rites > | Archestra / Services / OPCO | ASEIVICE    | ~ 0  | Search OPCOAService | þ |
| rganize 👻 Ne | ew folder |                                 |                             |             |      | 833 -               | 6 |
| 10:1         | ^ I       | Name                            | Date modified               | Туре        | Size |                     |   |
| Quick access | [         | ArchestrA.OPCUA.ServiceHost     | 12/07/20 8:59 PM            | Application | 26   | KB                  |   |
| This PC      |           |                                 |                             |             |      |                     |   |
| Desktop      |           |                                 |                             |             |      |                     |   |
| Documents    |           |                                 |                             |             |      |                     |   |
| 🕹 Downloads  |           |                                 |                             |             |      |                     |   |
| Music        | ~         |                                 |                             |             |      |                     |   |
|              | File name | ArchestrA.OPCUA.ServiceHost     |                             |             | ~    | Programs (*.exe)    | ~ |
|              |           |                                 |                             |             |      |                     |   |

W następnym kroku należy wybrać **ArchestrA.OPCUA.ServiceHost.exe** i nacisnąć przycisk **Open**. Następnie należy nacisnąć przycisk **Next**, aby przejść do następnego okna.

| Action                                                      |                                                                                                    |  |
|-------------------------------------------------------------|----------------------------------------------------------------------------------------------------|--|
| Specify the action to be take                               | n when a connection matches the conditions specified in the rule.                                                                                                    |  |
| Steps:<br>Pule Type<br>Program<br>Action<br>Profile<br>Name | What action should be taken when a connection matches the specified conditions?       Allow the connection     This includes connections that are protected with IPsec as well as those are not.      Allow the connection if it is secure |  |
|                                                             | will be secured using the settings in IPsec properties and rules in the Connection Security<br>Rule node.                                                                                                    |  |

W następnym oknie należy zaznaczyć opcję Allow the connection i nacisnąć przycisk Next.

| ecify the profiles for which | this rule applies.                                                                                                    |
|------------------------------|----------------------------------------------------------------------------------------------------|
| Rule Type<br>Program         | When does this rule apply?                                                                                                    |
| Profile                      | Applies when a computer is connected to its corporate domain.                                                                                                    |
| Profile<br>Name              | Private Applies when a computer is connected to a private network location, such as a home or work place. Public Applies when a computer is connected to a public network location. |
|                              |                                                                                                    |

W kolejnym oknie należy zaznaczyć opcje **Domain** oraz **Private**, a odznaczyć opcję **Public** i nacisnąć przycisk **Next**.

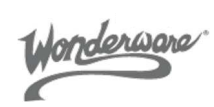

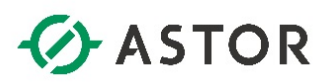

| 🔗 New Inbound Rule Wizar         | d                       | ×            |
|----------------------------------|-------------------------|--------------|
| Name                             |                         |              |
| Specify the name and description | n of this rule.         |              |
| Steps:                           |                         |              |
| Rule Type                        |                         |              |
| Program                          |                         |              |
| Action                           |                         |              |
| Profile                          | Name:                   |              |
| Name                             | OPC UA Server           |              |
|                                  | Description (optional): |              |
|                                  |                         |              |
|                                  |                         |              |
|                                  |                         |              |
|                                  |                         |              |
|                                  |                         |              |
|                                  |                         |              |
|                                  |                         |              |
|                                  |                         |              |
|                                  |                         |              |
|                                  |                         |              |
|                                  |                         |              |
|                                  |                         |              |
|                                  |                         |              |
|                                  | < Back F                | inish Cancel |

Następnie w polu **Name** należy wpisać nazwę dla zdefiniowanej reguły np. **OPC UA Server** i nacisnąć przycisk **Finish**.

| Windows Firewall with Advanced Security | on Local Co Inbound Rules                                           | ocal Ci Inbound Rules                                                                  |                     |  |
|-----------------------------------------|---------------------------------------------------------------------|----------------------------------------------------------------------------------------|---------------------|--|
| Inbound Rules                           | Name                                                                | Group                                                                                  | Inbound Rules       |  |
| Connection Security Rules               | OPC UA Server                                                       | OPC UA Server                                                                          |                     |  |
| Monitoring                              | S aaDcomTransport.exe                                               |                                                                                        | V Filter by Profile |  |
|                                         | 🔮 aaDcomTransport.exe                                               | 🐼 aaDcom Transport.exe<br>🐼 aaDcom Transport.exe                                       |                     |  |
|                                         | 🔮 aaDcomTransport.exe                                               |                                                                                        |                     |  |
|                                         | <ul> <li>⊘ aaDcomTransport.exe</li> <li>⊘ aaDiscoverySvc</li> </ul> |                                                                                        | Filter by Group     |  |
|                                         |                                                                     |                                                                                        | View                |  |
|                                         | 🔮 aaEngine.exe                                                      | 🔮 aaEngine.exe                                                                         |                     |  |
|                                         | 🧭 aaEngine.exe                                                      | Nerresit                                                                               |                     |  |
|                                         | 🧐 aaEngine.exe                                                      | 🔮 aaEngine.exe                                                                         |                     |  |
|                                         | 🧭 aaEngine.exe                                                      | 🔮 aaEngine.exe                                                                         |                     |  |
|                                         | 🧭 aaEngine.exe                                                      | <ul> <li>asEngine.exe</li> <li>asGR.exe</li> <li>asGR.exe</li> <li>asGR.exe</li> </ul> |                     |  |
|                                         | 🧭 aaGR.exe                                                          |                                                                                        |                     |  |
|                                         | aaGR.exe                                                            |                                                                                        |                     |  |
|                                         | aaGR.exe                                                            | 🔮 aaGR.exe                                                                             |                     |  |
|                                         | aaGR.exe                                                            |                                                                                        | Copy                |  |
|                                         | aalDE.exe                                                           |                                                                                        | Y Delete            |  |
|                                         | aalDE.exe                                                           |                                                                                        | ∧ ∪eiete            |  |
|                                         | aalDE.exe                                                           |                                                                                        | Properties          |  |
|                                         | 💟 aalDE.exe                                                         |                                                                                        | Y Help              |  |

Skonfigurowana reguła pojawi się na liście reguł.

3. Sprawdzenie na komputerze z aplikacją kliencką OPC UA możliwości połączenia z serwerem OPC UA uruchomionego przez serwis OPC UA Service

Po skonfigurowaniu reguły w zaporze Windows należy sprawdzić, czy jest możliwa komunikacja przez port, który wykorzystuje serwis OPC UA Service. Test połączenia należy wykonać na komputerze z aplikacją kliencką OPC UA, która ma zostać skonfigurowana do połączenia z serwerem OPC UA.

Monderware

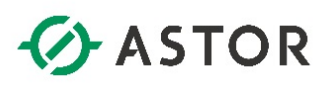

| Programs and Features       |                                                                   |                                     |              |            | - 🗆                 | × |
|-----------------------------|-------------------------------------------------------------------|-------------------------------------|--------------|------------|---------------------|---|
| ← → × ↑ □ → Control F       | Panel > Programs > Programs and Features                          |                                     | ٽ ~          | Search Pro | ograms and Features | ٩ |
| Control Panel Home          | Uninstall or change a program                                     |                                     |              |            |                     |   |
| View installed updates      | To uninstall a program, select it from the list and then          | click Uninstall, Change, or Repair. |              |            |                     |   |
| Turn Windows features on or |                                                                   |                                     |              |            |                     |   |
| United a second from the    | Organize 👻                                                        |                                     |              |            | == -                | ? |
| network                     | Name                                                              | Publisher                           | Installed On | Size       | Version             | ^ |
|                             | Active Directory Authentication Library for SQL Server            | Microsoft Corporation               | 04/05/18     | 3.57 MB    | 14.0.1000.169       |   |
|                             | 🚣 Adobe Reader XI (11.0.20) - Polish                              | Adobe Systems Incorporated          | 03/06/20     | 259 MB     | 11.0.20             |   |
|                             | AVEVA Application Server 2020 R2                                  | AVEVA Software, LLC                 | 05/04/21     | 85.4 MB    | 20.1.000            |   |
|                             | AVEVA Communication Drivers Pack 2020 R2                          | AVEVA Software, LLC                 | 05/04/21     | 85.4 MB    | 7.2.0               |   |
|                             | AVEVA Enterprise License Manager                                  | AVEVA Software, LLC                 | 05/04/21     | 85.4 MB    | 3.7.00000           |   |
|                             | AVEVA Enterprise License Server                                   | AVEVA Software, LLC                 | 05/04/21     | 85.4 MB    | 3.7.00000           |   |
|                             | AVEVA Enterprise Licensing Platform                               | AVEVA Software, LLC                 | 05/04/21     | 85.4 MB    | 3.7.00000           |   |
|                             | AVEVA Enterprise Licensing Platform(x86)                          | AVEVA Software, LLC                 | 05/04/21     | 85.4 MB    | 3.7.00000           |   |
|                             | 🖾 AVEVA Historian Client 2020 R2                                  | AVEVA Software, LLC                 | 05/04/21     | 85.4 MB    | 20.1.000            |   |
|                             | 🛧 AVEVA InTouch HMI 2020 R2                                       | AVEVA Software, LLC                 | 05/04/21     | 85.4 MB    | 20.1.000            |   |
|                             | Browser for SQL Server 2016                                       | Microsoft Corporation               | 03/20/18     | 20.5 MB    | 13.1.4001.0         |   |
|                             | 📧 InSightPublisher                                                | AVEVA Software, LLC                 | 05/04/21     | 85.4 MB    | 4.2.000             |   |
|                             | 😳 KEPServerEX 6                                                   | Kepware                             | 05/05/21     | 546 MB     | 6.10.623.0          |   |
|                             | Microsoft .NET Framework 4.5 Multi-Targeting Pack                 | Microsoft Corporation               | 04/05/18     | 83.7 MB    | 4.5.50710           |   |
|                             | Microsoft .NET Framework 4.5.1 Multi-Targeting Pack               | Microsoft Corporation               | 04/05/18     | 94.7 MB    | 4.5.50932           |   |
|                             | Microsoft .NET Framework 4.5.1 Multi-Targeting Pac                | Microsoft Corporation               | 04/05/18     | 90.1 MB    | 4.5.50932           | ~ |
|                             | Currently installed programs Total size:<br>74 programs installed | 6.28 GB                             |              |            |                     |   |

W tym celu w systemie Windows należy wejść do Add or remove programs (Dodaj lub usuń programy), a następnie kliknąć Programs and features (Programy i funkcje) i wybrać Turn Windows features on or off (Włącz lub wyłącz funkcje systemu Windows).

| Turn W    | /indows features on or off                  |           |            | ?      |
|-----------|---------------------------------------------|-----------|------------|--------|
| Fo turn a | feature on, select its check box. To turn a | feature   | off, clear | its    |
| :heck bo  | x. A filled box means that only part of the | feature i | s turned   | on.    |
|           | Simple TCPIP services (i.e. echo, daytime   | etc)      |            | ^      |
|           | SMB 1.0/CIFS File Sharing Support           |           |            |        |
|           | SMB Direct                                  |           |            |        |
|           | Telnet Client                               |           |            |        |
|           | TFTP Client                                 |           |            |        |
|           | Windows Identity Foundation 3.5             |           |            |        |
| ± 🗹       | Windows PowerShell 2.0                      |           |            |        |
| •         | Windows Process Activation Service          |           |            |        |
|           | Windows Subsystem for Linux (Beta)          |           |            |        |
|           | Windows TIFF IFilter                        |           |            |        |
|           | Work Folders Client                         |           |            |        |
|           | VDC C                                       |           |            | $\sim$ |

Spośród dostępnych funkcji należy zaznaczyć **Telnet Client (Klient Telnet)** i nacisnąć **OK**, aby zainstalować w systemie Windows tę funkcję.

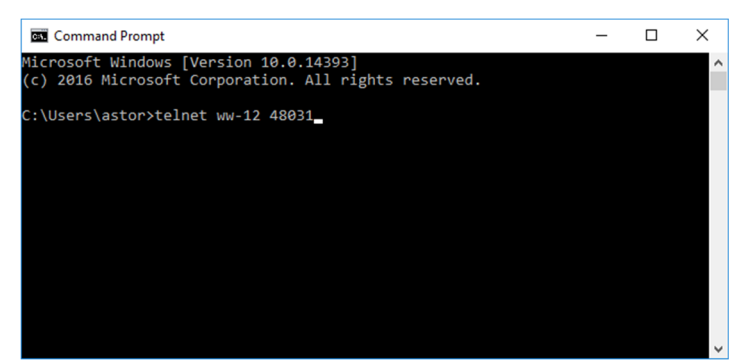

W kolejnym kroku w systemie Windows należy uruchomić linię komend i wpisać polecenie **telnet** nazwa\_komputera lub adres\_IP nr\_portu\_serwera\_OPC\_UA i nacisnąć Enter np. **telnet WW-12** 48031

Wonderware

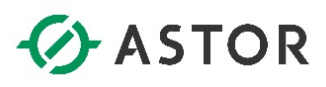

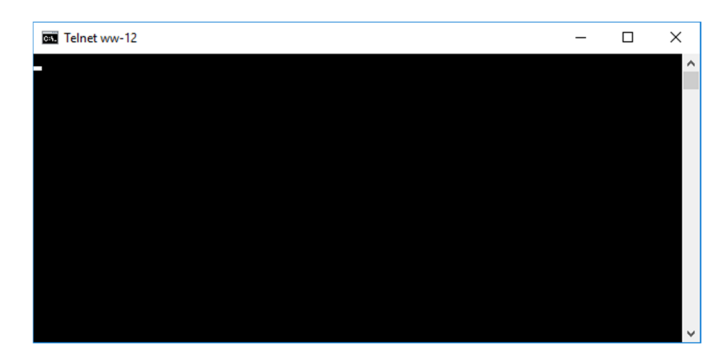

Jako wynik pojawi się kursor w lewym górnym rogu, który jest potwierdzeniem, że port jest dostępny w systemie Windows do komunikacji.

#### 4. Konfiguracja certyfikatów w systemie Windows

Na komputerze, na którym została uruchomiona usługa serwera OPC UA dla Application Server, należy w systemie Windows uruchomić **Manage Computer Certificates (Zarządzanie certyfikatami komputerów)**.

| a certIm - [Certificates - Local Computer\Person                                                                                                    | al\Certificates] |                                                                                             |                                                     |                                                                                |                                                                          |        | - 1      |         | × |
|----------------------------------------------------------------------------------------------------|------------------|---------------------------------------------------------------------------------------------|-----------------------------------------------------|--------------------------------------------------------------------------------|--------------------------------------------------------------------------|--------|----------|---------|---|
| File Action View Help                                                                                                    |                  |                                                                                             |                                                     |                                                                                |                                                                          |        |          |         |   |
| 💠 🔿 📶 📋 🍳 🕞 🔟 🗊                                                                                                    |                  |                                                                                             |                                                     |                                                                                |                                                                          |        |          |         |   |
| Certificates - Local Computer  Personal  Certificates  Trusted Root Certification Authorities  Trusted Polyblishers  Trusted Publishers  Trusted Publishers  Trusted Persple  Trusted Persple  Preview Build Roots  Preview Build Roots  Remote Desktop  Certificate Enrollment Requests  Smart Card Trusted Roots  Trusted Roots  Trusted Roots  Windows Live ID Token Issuer | Issued To        | Issued By<br>Kepourd/PC NET<br>Token Signing for ArchestrA Ident<br>WW-12 ASB OPC UA Server | Expiration Date<br>04/23/31<br>04/26/41<br>11/30/30 | Intended Purposes<br><aid-<br><aid-<br>Server Authenticati</aid-<br></aid-<br> | Friendly Name<br>Kepware/SZKOL<br>Token Signing for A<br>WW-12 ASB OPC U | Status | Certifie | cate Te |   |
| Personal store contains 3 certificates.                                                                                                    | L                |                                                                                             |                                                     |                                                                                |                                                                          |        |          |         |   |

Pojawi się okno **certlm**, w którym po lewej stronie należy rozwinąć **Personal (Osobisty)**, a następnie kliknąć **Certificates (Certyfikaty)**.

| • 🔿   🚈 🐺 🖏 🛣 👘 🔛 🛙 🛙                                                                                          | <b>3</b> ()                                                          |                                  |                          |                                                                        |                                                     |                                                                          |                                                                          |        |                |  |
|----------------------------------------------------------------------------------------------------|----------------------------------------------------------------------|----------------------------------|--------------------------|------------------------------------------------------------------------|-----------------------------------------------------|--------------------------------------------------------------------------|--------------------------------------------------------------------------|--------|----------------|--|
| Certificates - Local Computer Personal Certificates Trusted Root Certification Authorities Totations Trusted   | Issued To<br>Kepware/OPC NET<br>Token Signing for ArchestrA Identity | Manager WW-12                    | Issued<br>Kepwa<br>Token | By<br>re/OPC NET<br>Signing for ArchestrA Ident<br>2 ASB OPC UA Server | Expiration Date<br>04/23/31<br>04/26/41<br>11/30/30 | Intended Purposes<br><all><br/><all><br/>Server Authenticati</all></all> | Friendly Name<br>Kepware/SZKOL<br>Token Signing for A<br>WW-12 ASB OPC U | Status | Certificate Te |  |
| Trusted Publishers  Trusted Publishers  Trusted Certificates  Trusted Certificates  Trusted Certificates       |                                                                      | Open<br>All Tasks<br>Cut<br>Conv | >                        | Open<br>Request Certificate with New<br>Renew Certificate with New     | v Key                                               |                                                                          |                                                                          |        |                |  |
| Inusted People     Client Authentication Issuers     Preview Build Roots     Remote Desktop                    |                                                                      | Delete<br>Properties             |                          | Manage Private Keys<br>Advanced Operations                             | >                                                   |                                                                          |                                                                          |        |                |  |
| Certificate Enrollment Requests<br>Smart Card Trusted Roots<br>Trusted Devices<br>Windows Live ID Token Issuer |                                                                      | Help                             |                          | Export                                                                 |                                                     |                                                                          |                                                                          |        |                |  |
| Windows Live ID Token Issuer                                                                                   |                                                                      |                                  |                          |                                                                        |                                                     |                                                                          |                                                                          |        |                |  |

Na liście certyfikatów należy odszukać certyfikat o nazwie **<nazwa komputera> ASB OPC UA Server**, kliknąć na niego prawym przyciskiem myszy, wybrać **All Tasks**, a następnie **Export**.

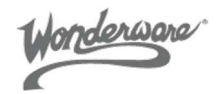

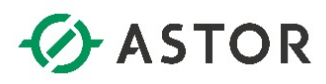

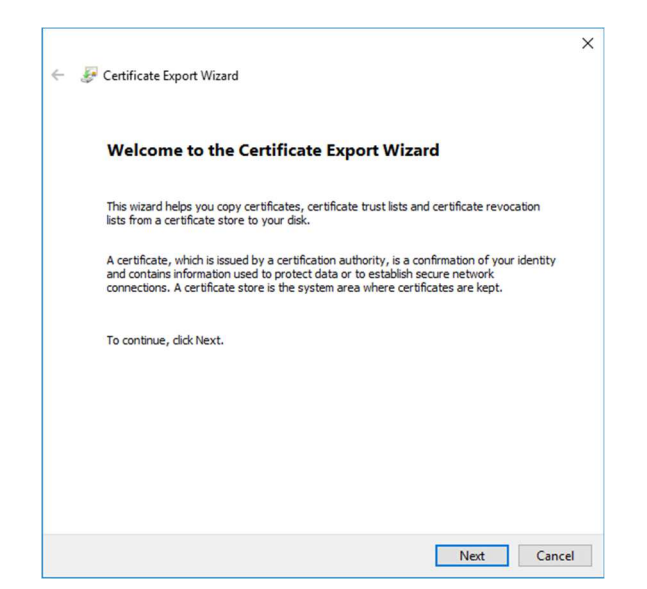

Pojawi się okno Certificate Export Wizard. Należy wcisnąć przycisk Next.

| Export Private Key             |                                                                                                    |
|--------------------------------|----------------------------------------------------------------------------------------------------|
| You can choos                  | se to export the private key with the certificate.                                                              |
| Private keys a certificate, yo | re password protected. If you want to export the private key with th<br>u must type a password on a later page. |
| Do you want t                  | to export the private key with the certificate?                                                                 |
| ⊖Yes, e                        | xport the private key                                                                                           |
| • No, do                       | o not export the private key                                                                                    |
|                                |                                                                                                    |
|                                |                                                                                                    |
|                                |                                                                                                    |
|                                |                                                                                                    |
|                                |                                                                                                    |
|                                |                                                                                                    |

W następnym oknie należy zaznaczyć opcję **No, do not export the private key** i nacisnąć przycisk **Next**.

Wonderware

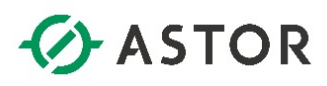

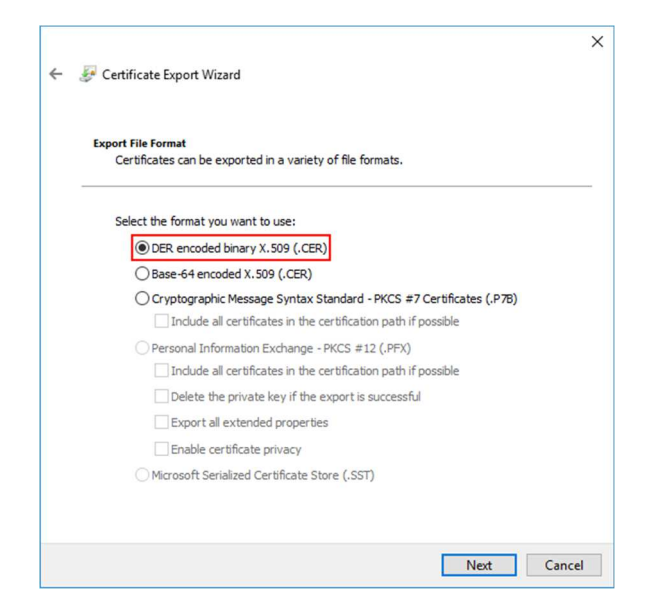

W kolejnym oknie należy zaznaczyć opcję **DER encoded binary X.509 (.CER)** i nacisnąć przycisk **Next**.

|   |                                                 | 2 |
|---|-------------------------------------------------|---|
| ← | 🐉 Certificate Export Wizard                     |   |
|   |                                                 |   |
|   | File to Export                                  |   |
|   | Specify the name of the file you want to export |   |
|   |                                                 | _ |
|   | File name:                                      |   |
|   | C:\WW-12 OPC UA Server.cer Browse               |   |
|   |                                                 |   |
|   |                                                 |   |
|   |                                                 |   |
|   |                                                 |   |
|   |                                                 |   |
|   |                                                 |   |
|   |                                                 |   |
|   |                                                 |   |
|   |                                                 |   |
|   |                                                 |   |
|   |                                                 |   |
|   |                                                 |   |
|   |                                                 |   |
|   |                                                 |   |
|   |                                                 |   |
|   |                                                 |   |
|   |                                                 |   |

W następnym oknie w polu **File name** należy wpisać miejsce zapisu oraz nazwę dla eksportowanego certyfikatu np. **C:\<nazwa komputera> OPC UA Server.cer**, nacisnąć przycisk **Next**.

Wonderwore

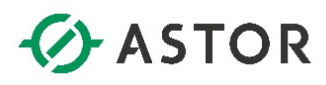

| You have specified the following settings:<br>File Name C:\WW-12 OPC UA Server.cer<br>Export Keys No<br>Include all certificates in the certification path No<br>File Format DER Encoded Binary X.509 (*.cer | 'ou have successfully completed the Certificat | e Export wizard.                 |
|----------------------------------------------------------------------------------------------------|------------------------------------------------|----------------------------------|
| File Name C:\WW-12 OPC UA Server.cer<br>Export Keys No<br>Include all certificates in the certification path No<br>File Format DER Encoded Binary X.509 (*.cer                                               | ou have specified the following settings:      |                                  |
| Export Keys No<br>Include all certificates in the certification path No<br>File Format DER Encoded Binary X.509 (*.cer                                                                                       | File Name                                      | C:\WW-12 OPC UA Server.cer       |
| Include all certificates in the certification path No<br>File Format DER Encoded Binary X.509 (*.cer                                                                                                    | Export Keys                                    | No                               |
|                                                                                                    | File Format                                    | DER Encoded Binary X.509 (*.cer) |
|                                                                                                    |                                                |                                  |
|                                                                                                    |                                                |                                  |

W kolejnym oknie należy nacisnąć przycisk **Finish**.

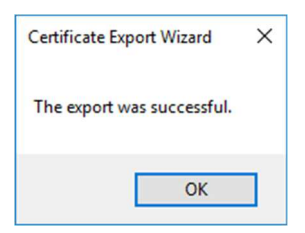

Pojawi się komunikat The export was successful. Należy nacisnąć przycisk OK.

| ★ Quick access       Name       Date modified       Type       Size         ▲ Apps       05/04/21 8:15 AM       File folder       File folder         ➡ This PC       ➡ Historian       12/03/20 1:56 PM       File folder         ● PerfLogs       03/20/18 1:02 AM       File folder         ■ Program Files       02/26/21 10:47 AM       File folder         ■ Verson       04/23/21 9:35 AM       File folder         ■ Windows       04/23/21 9:35 AM       File folder         ■ WW-12 OPC UA Server       05/07/21 12:25 PM       Security Certificate       1 KB                                                                                                    | $\rightarrow \rightarrow \uparrow \overset{\bullet}{=} \rightarrow$ | This PC → Local Disk (C:) |                   |                      | ~    | Q    | Search Local Disk (C:) |  |
|----------------------------------------------------------------------------------------------------|---------------------------------------------------------------------|---------------------------|-------------------|----------------------|------|------|------------------------|--|
| Cluck access       6/04/21 8:15 AM       File folder         This PC       Historian       12/03/20 1:56 PM       File folder         PerfLogs       03/20/18 10:02 AM       File folder         Program Files       02/26/21 10:47 AM       File folder         Users       04/23/21 9:35 AM       File folder         Windows       04/23/21 9:35 AM       File folder         WW-12 OPC UA Server       05/07/21 12:25 PM       Security Certificate       1 KB                                                                                                    |                                                                     | Name                      | Date modified     | Туре                 | Size |      |                        |  |
| □ This PC       □ Historian       12/03/20 1:56 PM       File folder         ▶ Network       □ PerfLogs       03/20/18 10:02 AM       File folder         □ Program Files       02/26/21 10:47 AM       File folder         □ Program Files (x86)       04/23/21 9:35 AM       File folder         □ Users       04/21/21 9:34 AM       File folder         □ Windows       04/23/21 9:35 AM       File folder         □ WW-12 OPC UA Server       05/07/21 12:25 PM       Security Certificate       1 KB                                                                                                    | 🖈 Quick access                                                      | Apps                      | 05/04/21 8:15 AM  | File folder          |      |      |                        |  |
| → PerfLogs       03/20/18 10:02 AM       File folder         → Program Files       02/26/21 10:47 AM       File folder         → Program Files (x86)       04/23/21 9:35 AM       File folder         → Users       04/21/21 9:34 AM       File folder         → Windows       04/23/21 9:35 AM       File folder         → Windows       04/23/21 9:35 AM       File folder         → WW-12 OPC UA Server       05/07/21 12:25 PM       Security Certificate       1 KB                                                                                                    | 💻 This PC                                                           | Historian                 | 12/03/20 1:56 PM  | File folder          |      |      |                        |  |
| Program Files         02/26/21 10:47 AM         File folder           Program Files (x86)         04/23/21 9:35 AM         File folder           Users         04/21/21 9:34 AM         File folder           Windows         04/23/21 9:35 AM         File folder           Windows         04/23/21 9:35 AM         File folder           Windows         04/23/21 9:35 AM         File folder           WW-12 OPC UA Server         05/07/21 12:25 PM         Security Certificate         1 KB                                                                                                    | - Network                                                           | PerfLogs                  | 03/20/18 10:02 AM | File folder          |      |      |                        |  |
| Program Files (x86)         04/23/21 9:35 AM         File folder           Users         04/21/21 9:34 AM         File folder           Windows         04/23/21 9:35 AM         File folder           Image: Comparison of the system of the system of the s | THEWORK                                                             | Program Files             | 02/26/21 10:47 AM | File folder          |      |      |                        |  |
| Users         04/21/21 9:34 AM         File folder           Windows         04/23/21 9:35 AM         File folder           Image: WW-12 OPC UA Server         05/07/21 12:25 PM         Security Certificate         1 KB                                                                                                    |                                                                     | Program Files (x86)       | 04/23/21 9:35 AM  | File folder          |      |      |                        |  |
| Windows         04/23/21 9:35 AM         File folder           WW-12 OPC UA Server         05/07/21 12:25 PM         Security Certificate         1 KB                                                                                                    |                                                                     | Users                     | 04/21/21 9:34 AM  | File folder          |      |      |                        |  |
| WW-12 OPC UA Server 05/07/21 12:25 PM Security Certificate 1 KB                                                                                                    |                                                                     | Windows                   | 04/23/21 9:35 AM  | File folder          |      |      |                        |  |
|                                                                                                    |                                                                     | 🖙 WW-12 OPC UA Server     | 05/07/21 12:25 PM | Security Certificate |      | 1 KB |                        |  |
|                                                                                                    |                                                                     |                           |                   |                      |      |      |                        |  |

Zostanie utworzony plik z certyfikatem.

Wonderwore

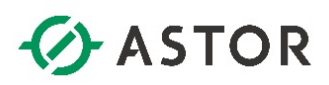

| -> 🔹 🕇 📙 🖾   | ProgramData\Kepware\KEPServerEX\V6\UA\Client Dr | iver\cert         |                      | ~    | 5    | Search cert | P |
|--------------|-------------------------------------------------|-------------------|----------------------|------|------|-------------|---|
|              | Name                                            | Date modified     | Туре                 | Size |      |             |   |
| Quick access | efc22c4b082d8dca8109714883be7ad5d7c             | 04/23/21 1:36 PM  | Security Certificate |      | 2 KB |             |   |
| This PC      | kepserverex_ua_client_driver                    | 04/23/21 9:36 AM  | Security Certificate |      | 2 KB |             |   |
| A Network    | WW-12 OPC UA Server                             | 05/07/21 12:25 PM | Security Certificate |      | 1 KB |             |   |
|              |                                                 |                   |                      |      |      |             |   |

W kolejnym kroku należy skopiować wyeksportowany certyfikat do folderu C:\ProgramData\Kepware\KEPServerEX\V6\UA\Client Driver\cert na komputerze, na którym zainstalowany jest program KEPServerEX. Folder ProgramData domyślnie jest ukryty, więc w systemie Windows należy włączyć pokazywanie ukrytych elementów.

## 5. Konfiguracja połączenia programu klienckiego OPC UA na przykładzie programu KEPServerEX

Po zainstalowaniu oprogramowania **KEPServerEX** należy uruchomić program **KEPServerEX 6 Configuration**.

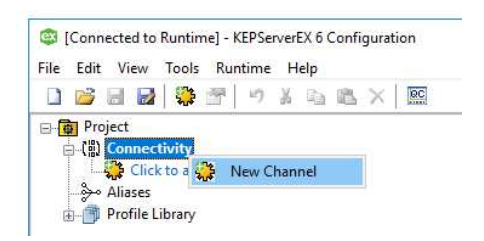

Następnie należy kliknąć prawym przyciskiem myszy na Connectivity i wybrać opcję New Channel.

|                                           | ×              |
|-------------------------------------------|----------------|
| Add Channel Wizard                        |                |
|                                           |                |
| Select the type of channel to be created: |                |
| OPC UA Client                             | ~ ( <b>2</b> ) |
|                                           |                |
|                                           |                |
|                                           |                |
|                                           |                |
|                                           |                |
|                                           |                |
|                                           |                |
|                                           |                |
|                                           |                |
|                                           | Next Cancel    |

W oknie Add Channel Wizard z rozwijanego menu należy wybrać opcję OPC UA Client i nacisnąć przycisk Next.

support@astor.com.pl www.astor.com.pl/kontakt

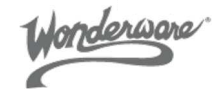

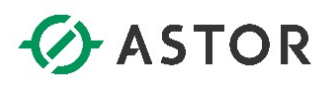

|          |                                      | 2 |
|----------|--------------------------------------|---|
| <u>,</u> | Add Channel Wizard                   |   |
|          |                                      |   |
|          |                                      |   |
|          | Sparify the identity of this object  |   |
| i.       | specify the identity of this object. |   |
|          | Name:                                |   |
|          | Example_channel_001                  |   |
|          |                                      |   |
|          |                                      |   |
|          |                                      |   |
|          |                                      |   |
|          |                                      |   |
|          |                                      |   |
|          |                                      |   |
|          |                                      |   |
|          |                                      |   |
|          |                                      |   |
|          |                                      |   |
|          |                                      |   |
|          |                                      |   |
|          |                                      |   |
|          |                                      |   |
|          |                                      |   |
|          |                                      |   |
|          |                                      |   |
|          |                                      |   |
|          |                                      |   |

W następnym oknie w polu Name należy wpisać nazwę dla tworzonego kanału i nacisnąć przycisk Next.

| ÷ | Add Channel Wizard                                                                                                    | × |
|---|----------------------------------------------------------------------------------------------------|---|
|   | Choose how write data is passed to the underlying communications driver when more than<br>one write exists in the write queue.        |   |
|   | Optimization Method:                                                                                                    |   |
|   | Write Only Latest Value for All Tags 🗸 🗸 🎯                                                                                            |   |
|   | Specify the ratio of write operations to read operations, based on one read per<br>configurable number of writes.<br>Duty Cyde:<br>10 |   |
|   | Next Cance                                                                                                    |   |

W kolejnym oknie należy nacisnąć przycisk Next.

| Add Channel Wizard                                                               |
|----------------------------------------------------------------------------------|
| Specify the unique URL destination of the OPC UA endpoint.                       |
| Endpoint URL:                                                                    |
| opc.tcp://localhost:49320                                                        |
| Basic256Sha256 V                                                                 |
|                                                                                  |
| Select the type of encryption to use for messages between the driver and server. |
| Message Mode:                                                                    |
| Sign and Encrypt v                                                               |
|                                                                                  |
|                                                                                  |
|                                                                                  |
|                                                                                  |

W następnym oknie należy kliknąć na ikonę 🔤 znajdującą się po prawej stronie pola Endpoint URL.

support@astor.com.pl www.astor.com.pl/kontakt

Wonderwore

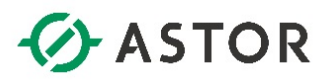

| UA Server Browser |                             | ×       |
|-------------------|-----------------------------|---------|
| Discovery Service |                             |         |
| Discovery URL:    |                             |         |
| opc.tcp://ww-12:4 | 8031                        |         |
| Discovery Port:   |                             |         |
| 48032             |                             |         |
| Use Discovery U   | RL                          |         |
| UA Servers        |                             |         |
| - Aveva_OP        | CUAService@WW-12            |         |
| e opc.tcp         | o://WW-12:48031/            |         |
| En Bas            | sic256Sha256 - Sign and Eng | rypt    |
|                   |                             |         |
|                   |                             |         |
|                   |                             |         |
|                   |                             |         |
|                   |                             |         |
|                   |                             |         |
|                   |                             |         |
|                   |                             |         |
|                   |                             |         |
|                   |                             |         |
|                   |                             |         |
|                   |                             |         |
|                   |                             |         |
| Refresh           |                             |         |
|                   |                             |         |
|                   | OK Cano                     | el Help |

Pojawi się okno **UA Server Browser**. W oknie **UA Servers** należy zaznaczyć **Use Discovery URL** i w polu **Discovery URL:** należy wpisać adres w postaci **opc.tcp://nazwa\_komputera\_z\_uruchomionym\_ serwisem\_OPC\_UA\_Service:OPC\_UA\_Service\_Port\_Number/** i nacisnąć **Refresh**. Wtedy w oknie **UA Servers** pojawi się serwer OPC UA uruchomiony jako OPC UA Service. Należy zaznaczyć **Basic256Sha256 - Sign and Encrypt** i nacisnąć **OK**.

| Add Channel Wizard                                                                                                    |                                                                                             |
|----------------------------------------------------------------------------------------------------|---------------------------------------------------------------------------------------------|
|                                                                                                    |                                                                                             |
|                                                                                                    |                                                                                             |
| Specify the unique URL destination of t                                                                                                    | he OPC UA endpoint.                                                                         |
| Endpoint URL:                                                                                                    |                                                                                             |
| opc.tcp://WW-12:48031/                                                                                                    | 0                                                                                           |
|                                                                                                    |                                                                                             |
|                                                                                                    |                                                                                             |
| Select the endpoint security policy. Not                                                                                                    | te that Basic128Rsa15 and Basic256 have been                                                |
| Select the endpoint security policy. Not<br>deprecated by the OPC Foundation and                                                                                                    | te that Basic128Rsa15 and Basic256 have been<br>d are no longer considered to be secure.    |
| Select the endpoint security policy. Not<br>deprecated by the OPC Foundation and<br>Security Policy:                                                                                                    | te that Basic128Rsa15 and Basic256 have been<br>d are no longer considered to be secure.    |
| Select the endpoint security policy. Not<br>deprecated by the OPC Foundation and<br>Security Policy:<br>Basic256Sha256                                                                                   | te that Basic128Rsa15 and Basic256 have been<br>d are no longer considered to be secure.    |
| Select the endpoint security policy. Not<br>deprecated by the OPC Foundation an<br>Security Policy:<br>Basic256Sha256                                                                                    | te that Basic 128Rsa 15 and Basic 256 have been<br>d are no longer considered to be secure. |
| Select the endpoint security policy. Not<br>deprecated by the OPC Foundation and<br>Security Policy:<br>Basic256Sha256                                                                                   | te that Basic128Rsa15 and Basic256 have been<br>d are no longer considered to be secure.    |
| Select the endpoint security policy. Not<br>deprecated by the OPC Foundation and<br>Security Policy:<br>Basic256Sha256<br>Select the type of encryption to use for                                       | te that Basic128Rsa15 and Basic256 have been<br>d are no longer considered to be secure.    |
| Select the endpoint security policy. Not<br>deprecated by the OPC Foundation an<br>Security Policy:<br>Basic2565ha256<br>Select the type of encryption to use fo<br>Message Mode:                        | te that Basic128Rsa15 and Basic256 have been<br>d are no longer considered to be secure.    |
| Select the endpoint security policy. Not<br>deprecated by the OPC Foundation an<br>Security Policy:<br>Basic2565ha256<br>Select the type of encryption to use for<br>Message Mode:<br>Sign and Encrypt V | te that Basic 128Rsa 15 and Basic 256 have been<br>d are no longer considered to be secure. |
| Select the endpoint security policy. Noi<br>deprecated by the OPC Foundation an<br>Security Policy:<br>Basic2656ha256<br>Select the type of encryption to use for<br>Message Mode:<br>Sign and Encrypt   | te that Basic128Rsa15 and Basic256 have been<br>d are no longer considered to be secure.    |
| Select the endpoint security policy. Noi<br>deprecated by the OPC Foundation an<br>Security Policy:<br>Basic2565ha256<br>Select the type of encryption to use fo<br>Message Mode:<br>Sign and Encrypt V  | te that Basic128Rsa15 and Basic256 have been<br>d are no longer considered to be secure.    |

W polu **Endpoint URL** pojawi się skonfigurowany adres w postaci **opc.tcp://nazwa\_ komputera\_z\_uruchomionym\_serwisem\_OPC\_UA\_Service:OPC\_UA\_Service\_Port\_Number**/. Należy nacisnąć przycisk **Next**.

support@astor.com.pl www.astor.com.pl/kontakt

Wonderware

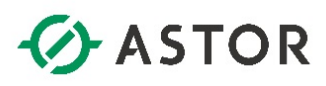

|   | Identification            |                                      |  |
|---|---------------------------|--------------------------------------|--|
|   | Name                      | Example_channel_001                  |  |
|   | Description               |                                      |  |
|   | Driver                    | OPC UA Client                        |  |
| - | Diagnostics               |                                      |  |
|   | Diagnostics Capture       | Disable                              |  |
| = | Tag Counts                |                                      |  |
|   | Static Tags               | 0                                    |  |
| 0 | Write Optimizations       |                                      |  |
|   | Optimization Method       | Write Only Latest Value for All Tags |  |
|   | Duty Cycle                | 10                                   |  |
|   | Non-Normalized Float Hand | ling                                 |  |
|   | Floating-Point Values     | Unmodified                           |  |
|   | Floating-Point Values     | Unmodified                           |  |

W kolejnych oknach należy pozostawić domyślne ustawienia. W ostatnim oknie należy nacisnąć przycisk **Finish**.

| Server Certific           | ate                                                  | ×                                    |
|---------------------------|------------------------------------------------------|--------------------------------------|
| The certifica<br>Validati | te for this endpoint is not trusted. D<br>on Errors: | o you want to trust the certificate? |
| A certi                   | ficate in the CA chain is self signed a Yes No       | nd not trusted.                      |

Pojawi się komunikat The certificate for this endpoint is not trusted. Do you want to trust the certificate? Należy nacisnąć przycisk Yes.

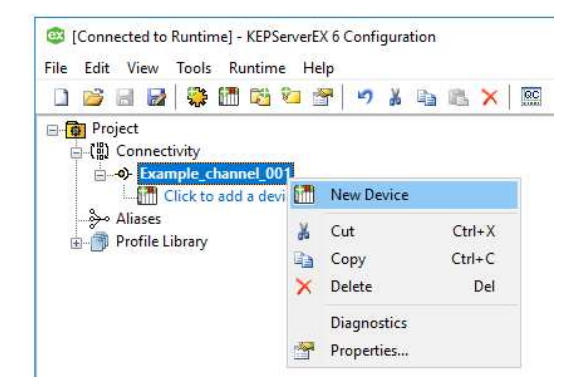

W następnym kroku w programie **KEPServerEX 6 Configuration** należy kliknąć prawym przyciskiem myszy na nowo utworzony kanał i wybrać opcję **New Device**.

Wonderware

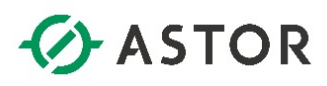

|              |                                      | ×  |
|--------------|--------------------------------------|----|
| $\leftarrow$ | Add Device Wizard                    |    |
|              |                                      |    |
|              | Specify the identity of this object. |    |
|              | Name:                                |    |
|              | Example_device_001                   |    |
|              |                                      |    |
|              |                                      |    |
|              |                                      |    |
|              |                                      |    |
|              |                                      |    |
|              |                                      |    |
|              |                                      |    |
|              |                                      |    |
|              |                                      |    |
|              |                                      |    |
|              |                                      |    |
|              | Next Cano                            | el |

W polu **Name** należy wpisać nazwę dla tworzonego urządzania i przejść do następnego okna klikając przycisk **Next**.

| ÷ | Add Device Wizard                           | × |
|---|---------------------------------------------|---|
|   | Select Import Items:<br>Select Import Items |   |
|   | Next Cance                                  | I |

W kolejnych oknach należy pozostawić domyślne ustawienia, aż do okna z przyciskiem **Select import items**, który należy nacisnąć.

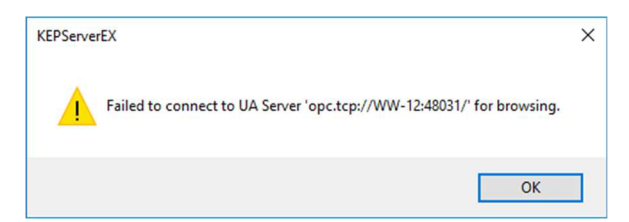

Pojawi się komunikat o nieudanym połączeniu z serwerem wynikający z braku skonfigurowania certyfikatu pochodzącego od klienta OPC UA na komputerze, na którym został uruchomiony serwis serwera OPC UA. Należy nacisnąć przycisk **OK**, a następnie **Next**.

Wonderware

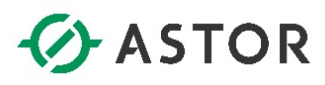

| - | Identification     |                                    |  |
|---|--------------------|------------------------------------|--|
|   | Name               | Example_device_001                 |  |
|   | Description        |                                    |  |
|   | Driver             | OPC UA Client                      |  |
|   | Model              | OPC UA                             |  |
|   | Channel Assignment | Example_channel_001                |  |
| Ξ | Operating Mode     |                                    |  |
|   | Data Collection    | Enable                             |  |
|   | Simulated          | No                                 |  |
| - | Tag Counts         |                                    |  |
|   | Static Tags        | 0                                  |  |
| - | Scan Mode          |                                    |  |
|   | Scan Mode          | Respect Client-Specified Scan Rate |  |
|   |                    |                                    |  |

W kolejnym oknie należy nacisnąć przycisk Finish.

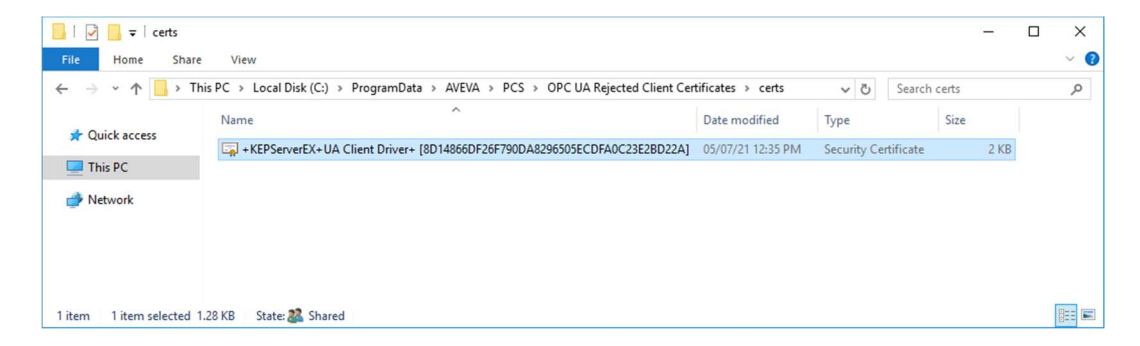

W następnym kroku należy otworzyć folder C:\ProgramData\AVEVA\PCS\OPC UA Rejected Client Certificates\certs na komputerze, na którym został uruchomiony serwis OPC UA Server. W tym folderze umieszczane są certyfikaty pochodzące od aplikacji klienckich OPC UA, których próba nawiązania połączenia z serwerem Application Server OPC UA Server zakończyła się niepowodzeniem. Folder ProgramData domyślnie jest ukryty, więc w systemie Windows należy włączyć pokazywanie ukrytych elementów.

| → * ↑          | This PC 				Local Disk (C:)    | ata > AVEVA > PCS > OPC UA Rejected Client Ce | rtificates > certs | ✓ Ö Search           | i certs | م |
|----------------|--------------------------------|-----------------------------------------------|--------------------|----------------------|---------|---|
| A Quick access | Name                           | ^                                             | Date modified      | Туре                 | Size    |   |
| A QUICK access | + KEPServerEX+UA Client Driver | + [8D14866DF26F790DA8296505ECDFA0C23E2BD22A]  | 05/07/21 12:35 PM  | Security Certificate | 2 KB    |   |
| This PC        |                                | Open                                          |                    |                      |         |   |
| Network        |                                | Install Certificate                           |                    |                      |         |   |
|                |                                | 🐔 SkyDrive Pro >                              |                    |                      |         |   |
|                |                                | Edit with Notepad++                           |                    |                      |         |   |
|                |                                | 🕀 Scan with Windows Defender                  |                    |                      |         |   |
|                |                                | Open with                                     |                    |                      |         |   |
|                |                                | Restore previous versions                     |                    |                      |         |   |
|                |                                | Send to >                                     |                    |                      |         |   |
|                |                                | Cut                                           |                    |                      |         |   |
|                |                                | Сору                                          |                    |                      |         |   |
|                |                                | Create shortcut                               |                    |                      |         |   |
|                |                                | 💔 Delete                                      |                    |                      |         |   |
|                |                                | 😵 Rename                                      |                    |                      |         |   |
|                |                                |                                               |                    |                      |         |   |

W tym przykładzie w folderze C:\ProgramData\AVEVA\PCS\OPC UA Rejected Client Certificates\certs znajduje się certyfikat pochodzący od aplikacji klienckiej KEPServerEX. Należy zaznaczyć plik z certyfikatem, kliknąć prawym przyciskiem myszy i wybrać opcję Install Certificate.

support@astor.com.pl www.astor.com.pl/kontakt

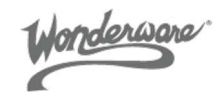

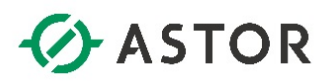

| <b>1</b> | Certificate Import Wizard                                                                                                    |
|----------|----------------------------------------------------------------------------------------------------|
|          | Welcome to the Certificate Import Wizard                                                                                                    |
|          | This wizard helps you copy certificates, certificate trust lists, and certificate revocation<br>lists from your disk to a certificate store.                                                                                                    |
|          | A certificate, which is issued by a certification authority, is a confirmation of your identity<br>and contains information used to protect data or to establish secure network<br>connections. A certificate store is the system area where certificates are kept. |
|          | Store Location<br>Current User                                                                                                    |
|          | To continue, click Next.                                                                                                    |
|          |                                                                                                    |
|          |                                                                                                    |

Pojawi się okno **Certificate Import Wizard**, w którym należy wybrać opcję **Local Machine**, a następnie nacisnąć przycisk **Next**.

| C | ertificate Store                                                                                                    |
|---|----------------------------------------------------------------------------------------------------|
|   | Certificate stores are system areas where certificates are kept.                                                                                                    |
|   | Windows can automatically select a certificate store, or you can specify a location for<br>the certificate.<br>O Automatically select the certificate store based on the type of certificate<br>Place all certificates in the following store<br>Certificate store:<br>Browse |
|   |                                                                                                    |
|   |                                                                                                    |

W następnym oknie należy zaznaczyć opcję **Place all certificates in the following store** i nacisnąć przycisk **Browse**, znajdujący się po lewej stronie pola **Certificate store**.

Wonderware

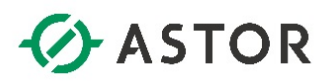

| Select Certificate Store                      | ×    |
|-----------------------------------------------|------|
| Select the certificate store you want to use. |      |
| Trusted Publishers                            | ^    |
|                                               |      |
| Third-Party Root Certification Authorit       | ties |
| Trusted People                                |      |
| Client Authentication Issuers                 | ~    |
| <                                             | >    |
| Show physical stores                          |      |
| _ show physical stores                        |      |
| OK Cano                                       | el   |

Pojawi się okno **Select Certificate Store**. Należy wybrać z listy opcję **Trusted People (Zaufane osoby)** i nacisnąć przycisk **OK**.

| ÷ | Certificate Import Wizard                                                                                | ×  |
|---|----------------------------------------------------------------------------------------------------|----|
|   | Certificate Store<br>Certificate stores are system areas where certificates are kept.                    |    |
|   | Windows can automatically select a certificate store, or you can specify a location for the certificate. |    |
|   | Place all certificates in the following store     Certificate store:     Trusted Penole     Provide      |    |
|   |                                                                                                    |    |
|   |                                                                                                    |    |
|   |                                                                                                    |    |
|   | Next Canc                                                                                                | el |

Należy nacisnąć przycisk Next, aby przejść do następnego okna.

Wonderware

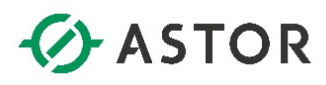

| ÷ ₽0 | Certificate Import Wizard                                                                                              |
|------|----------------------------------------------------------------------------------------------------|
| 0    | Completing the Certificate Import Wizard                                                                               |
| B    | The certificate will be imported after you click Finish.                                                               |
|      | You have specified the following settings:<br>Certificate Store Selected by User Trusted People<br>Content Certificate |
|      | Finish Cancel                                                                                                    |

W kolejnym oknie należy nacisnąć przycisk Finish.

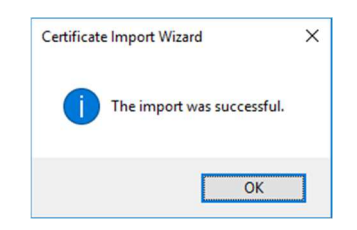

Pojawi się komunikat The import was successful. Należy nacisnąć przycisk OK.

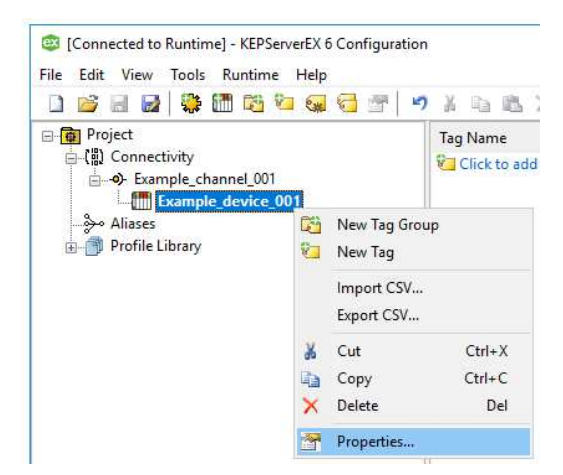

W następnym kroku należy powrócić do programu **KEPServerEX 6 Configuration**, kliknąć prawym przyciskiem myszy na wcześniej dodane urządzenie i wybrać opcję **Properties**.

support@astor.com.pl www.astor.com.pl/kontakt

Wonderware

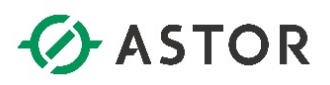

| Property Editor - Example_channel_001.Example_device_001 |                |       |    |                    |       | ×    |
|----------------------------------------------------------|----------------|-------|----|--------------------|-------|------|
| Property Groups                                          | Tag Generation |       |    |                    |       |      |
| General                                                  | Select Import  | Items | S  | elect import items |       |      |
| Scan Mode                                                |                |       |    |                    |       |      |
| Subscription                                             |                |       |    |                    |       |      |
| Communication Parameters                                 |                |       |    |                    |       |      |
| Connection                                               |                |       |    |                    |       |      |
| Monitored Items                                          |                |       |    |                    |       |      |
| Tag Generation                                           |                |       |    |                    |       |      |
|                                                          |                |       |    |                    |       |      |
|                                                          |                |       |    |                    |       |      |
|                                                          |                |       |    |                    |       |      |
|                                                          |                |       |    |                    |       |      |
|                                                          |                |       |    |                    |       |      |
|                                                          |                |       |    |                    |       |      |
|                                                          |                |       |    |                    |       |      |
|                                                          |                |       |    |                    |       |      |
|                                                          |                |       |    |                    |       |      |
|                                                          |                |       |    |                    |       |      |
|                                                          |                |       |    |                    |       |      |
|                                                          |                |       |    |                    |       |      |
|                                                          | Defaults       |       | ОК | Cancel             | Apply | Help |

Pojawi się okno **Property Editor**, w którym po lewej stronie w oknie **Property Groups** należy zaznaczyć **Tag Generation**, następnie po prawej stronie kliknąć **Select import items**.

| rowsing | Import Items                                                                                                    |
|---------|----------------------------------------------------------------------------------------------------|
|         | Import as Default Data Type  rs=3;s=718:Plant_Area.AlamDSCnt  rs=3;s=718:Plant_Area.AlamDSCntTotal  rs=3;s=718:Plant_Area.AlamDSCntTotal Description |

Pojawi się okno Select Items to Import, w którym w oknie Browsing należy rozwinąć opc.tcp:// nazwa\_komputera\_z\_uruchomionym\_serwisem\_OPC\_UA\_Service:OPC\_UA\_Service\_Port\_Number/ oraz ModelView. Wtedy zostanie pokazana struktura widoku Model znajdującego się w wybranym projekcie aplikacji Platformy Systemowej. Zaznaczając wybrane atrybuty obiektów należy nacisnąć przycisk Add items >>. Atrybuty zostaną dodane do okna Import Items. Należy zaznaczyć opcję Import as Default Data Type i nacisnąć przycisk OK.

Monderware

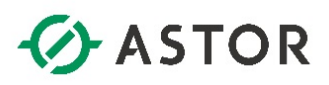

| Property Editor - Example_channel_001.Example_device_001                                                             |                                                                                                    |    |                   |       | ×    |
|----------------------------------------------------------------------------------------------------|----------------------------------------------------------------------------------------------------|----|-------------------|-------|------|
| Property Groups<br>General<br>Scan Mode<br>Subscription<br>Communication Parameters<br>Connection<br>Monitored Items | Tag Generation     Select Import tems                                                                   | Se | lect import items |       |      |
| Tag Generation                                                                                                    |                                                                                                    |    |                   |       |      |
|                                                                                                    | Select Import Items<br>Select tags from the remote OPC UA Server to auto-generate tags for this device. |    |                   |       |      |
|                                                                                                    | Defaults                                                                                                | ОК | Cancel            | Apply | Help |

W oknie Property Editor należy nacisnąć OK.

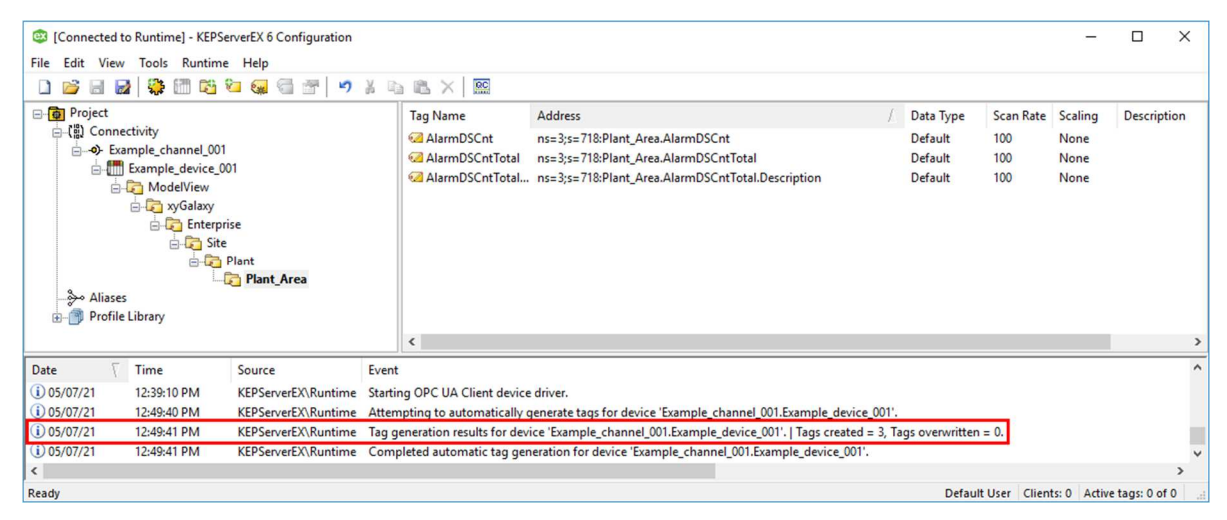

W konfiguracji programu **KEPServerEX 6 Configuration** pojawi się wybrana lista zmiennych, a w oknie u dołu komunikat o utworzeniu zmiennych.

| 😳 [Connected to Runtime] - KEPServerEX 6 Configuration                                                                                                    |                                                                                                    |                                             |  |  |  |  |  |
|----------------------------------------------------------------------------------------------------|----------------------------------------------------------------------------------------------------|---------------------------------------------|--|--|--|--|--|
| File Edit View Tools Runtime Help                                                                                                    |                                                                                                    |                                             |  |  |  |  |  |
|                                                                                                    |                                                                                                    |                                             |  |  |  |  |  |
| Project     (1) Connectivity     (2) Connectivity     (3) Connectivity     (4) Connectivity     (5) Connectivity     (5) Connecti | Tag Name     Address     /     Data Type     Scan Rate       AlarmDSCnt     ns=3;s=718:Plant_Area.AlarmDSCnt     Default     100       AlarmDSCntTotal     ns=3;s=718:Plant_Area.AlarmDSCntTotal     Default     100       AlarmDSCntTotal     ns=3;s=718:Plant_Area.AlarmDSCntTotal     Default     100       AlarmDSCntTotal     ns=3;s=718:Plant_Area.AlarmDSCntTotal.Description     Default     100 | Scaling Description<br>None<br>None<br>None |  |  |  |  |  |
|                                                                                                    | <                                                                                                    | >                                           |  |  |  |  |  |
| Date 🗸 Time Source Even                                                                                                    |                                                                                                    | ^                                           |  |  |  |  |  |
| i) 05/07/21 12:39:10 PM KEPServerEX\Runtime Start                                                                                                    | starting OPC UA Client device driver.                                                                                                    |                                             |  |  |  |  |  |
| i) 05/07/21 12:49:40 PM KEPServerEX\Runtime Atter                                                                                                    | Attempting to automatically generate tags for device 'Example_channel_001.Example_device_001'.                                                                                                    |                                             |  |  |  |  |  |
| i) 05/07/21 12:49:41 PM KEPServerEX\Runtime Tag                                                                                                    | Jag generation results for device 'Example_channel_001.Example_device_001'.   Tags created = 3, Tags overwritten = 0.                                                                                                    |                                             |  |  |  |  |  |
| i) 05/07/21 12:49:41 PM KEPServerEX\Runtime Com                                                                                                    | KEPServerEX\Runtime Completed automatic tag generation for device 'Example_channel_001.Example_device_001'. 🗸                                                                                                    |                                             |  |  |  |  |  |
| <                                                                                                    |                                                                                                    | >                                           |  |  |  |  |  |
| Ready                                                                                                    | Default User Client                                                                                                    | ts: 0 Active tags: 0 of 0                   |  |  |  |  |  |

W kolejnym kroku należy sprawdzić możliwość odczytania wartości zmiennych. W tym celu należy uruchomić program **OPC Quick Client** naciskając ikonę

Wonderware

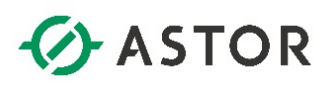

| S OPC Quick O                 | lient - Untitled *     |                          |                                                                                                    |        |       | - 0          | ×          |
|-------------------------------|------------------------|--------------------------|----------------------------------------------------------------------------------------------------|--------|-------|--------------|------------|
| File Edit Viev                | Tools Help             |                          |                                                                                                    |        |       |              |            |
| 🗅 📽 🖬 🛫                       | 💣 💣 😭 👗 🖻              | ® X                      |                                                                                                    |        |       |              |            |
| -: Kepware.KEPServerEX.V6     |                        |                          | Item ID                                                                                                    |        | Value | Timestamp /  | Quality    |
| DataLogger                    |                        |                          | Example channel 001.Example device 001.ModelView.xvGalaxv.Enterprise.Site.Plant.Plant Area.AlarmDSCnt Long             |        |       | 14:58:02.889 | Good       |
|                               | m                      |                          | Example channel 001.Example device 001.ModelView.xvGalaxv.Enterprise.Site.Plant.Plant Area.AlarmDSCntTotal Long        |        |       | 14:58:03.155 | Good       |
| ThingWorx                     |                        |                          | Example_channel_001.Example_device_001.ModelView.xyGalaxy.Enterprise.Site.Plant.Plant_Area.AlarmDSCntTotal_Description | String |       | 14:57:52.076 | Good       |
| Example_channel_001Statistics |                        |                          |                                                                                                    |        |       |              |            |
|                               |                        |                          |                                                                                                    |        |       |              |            |
| 📄 Examp                       | le_channel_001.Example | e_device_001System       |                                                                                                    |        |       |              |            |
| Examp                         | le_channel_001.Examp   | ple_device_001.ModelView | <                                                                                                    |        |       |              | >          |
| Date                          | Time                   | Event                    |                                                                                                    |        |       |              | ^          |
| 05/07/21                      | 12:59:27 PM            | Added 3 items to group ' | Example_channel_001.Example_device_001.ModelView'.                                                                     |        |       |              |            |
| 05/07/21                      | 12:59:27 PM            | Added group 'Example_c   | Added group 'Example_channel_001. Statistics' to 'Kepware.KEPServerEX.V6'.                                             |        |       |              |            |
| 05/07/21                      | 12:59:27 PM            | Added 11 items to group  | 'Example_channel_001.Example_device_001System'.                                                                        |        |       |              |            |
| 05/07/21                      | 12:59:27 PM            | Added group 'Example_c   | hannel_001System' to 'Kepware.KEPServerEX.V6'.                                                                         |        |       |              |            |
| 05/07/21                      | 12:59:27 PM            | Added 12 items to group  | 'Example_channel_001Statistics'.                                                                                       |        |       |              |            |
| 05/07/21                      | 12:59:27 PM            | Added 3 items to group ' | Example_channel_001System'.                                                                                            |        |       |              |            |
|                               |                        |                          |                                                                                                    |        |       |              | ~          |
| Ready                         |                        |                          |                                                                                                    |        |       | Item (       | ount: 72 / |

W oknie znajdującym się po lewej stronie należy zaznaczyć element o nazwie **<nazwa kanału>.<nazwa urządzenia>.ModelView**. Wtedy w oknie po prawej stronie pojawią się zmienne, a w kolumnie **Value** ich bieżące wartości.

Wonderware